## European Directorate for the Quality of Medicines & HealthCare

**Council of Europe** 

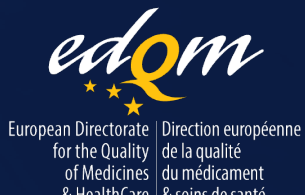

#### COUNCIL OF EUROPE

CONSEIL DE L'EUROPE

## Unlocking the potential of the Ph. Eur. Online

# Module 1: New features, advanced navigation and efficient searching

**EDQM** Webinar

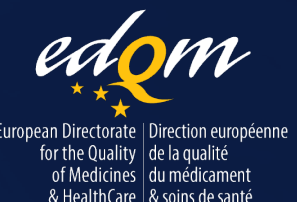

COUNCIL OF EUROPE

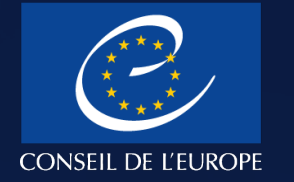

## What you can look forward to in this webinar

#### **\*** New features and improvements

Explore user-friendly upgrades and new functionalities, including text status indicators.

#### **\*** Site navigation

Learn how to find your way around the new site, from the homepage to the dashboard, archives and help section.

#### **\*** Text page structure

Take a tour of the new layout to see how each text is presented, with key information, access to other versions, and tools that make navigation easier.

#### Focus on text statuses and advanced search

Get acquainted with the statuses of texts and our enhanced search features and filters.

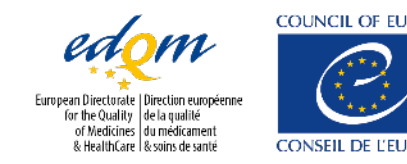

# New features and improvements: overview

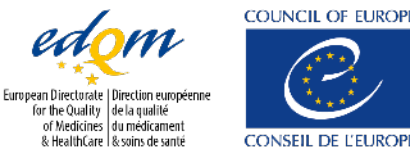

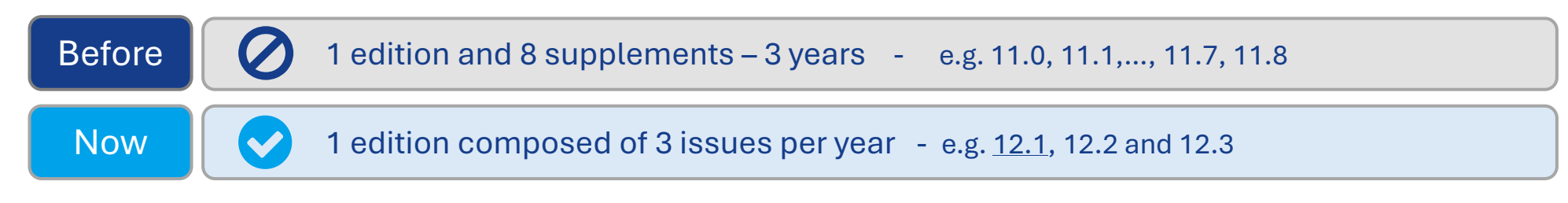

- ✓ The term « Edition » will be used for a 1-year package
- ✓ The term « **Issue** » will be used for each of the 3 publications per « Edition »

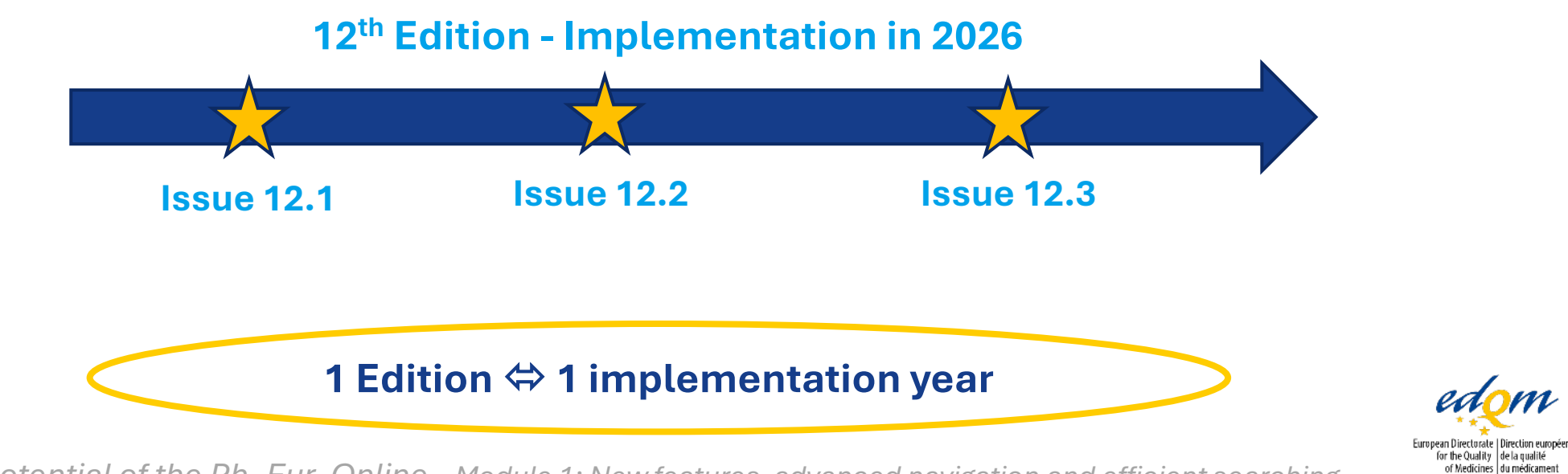

COUNCIL OF F

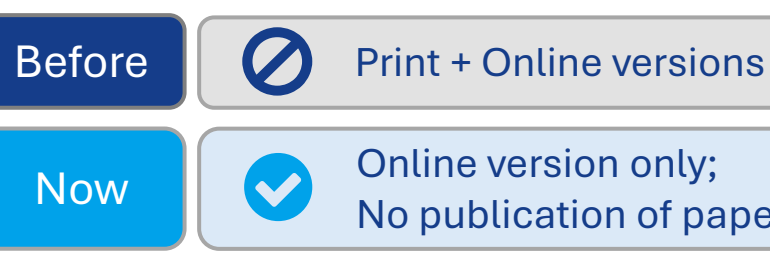

No publication of paper version of the Ph. Eur. as in its previous format

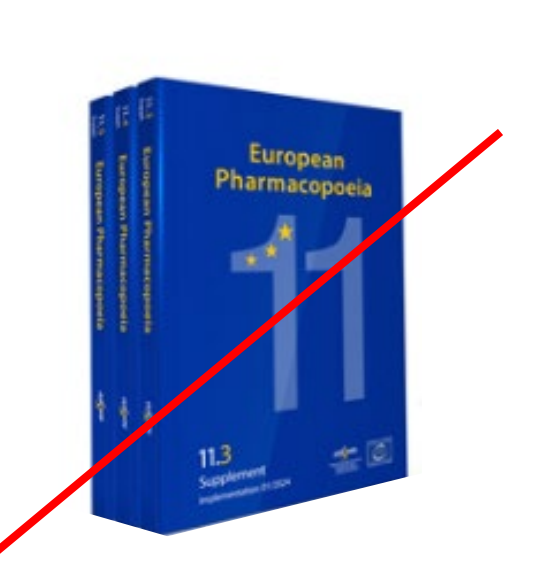

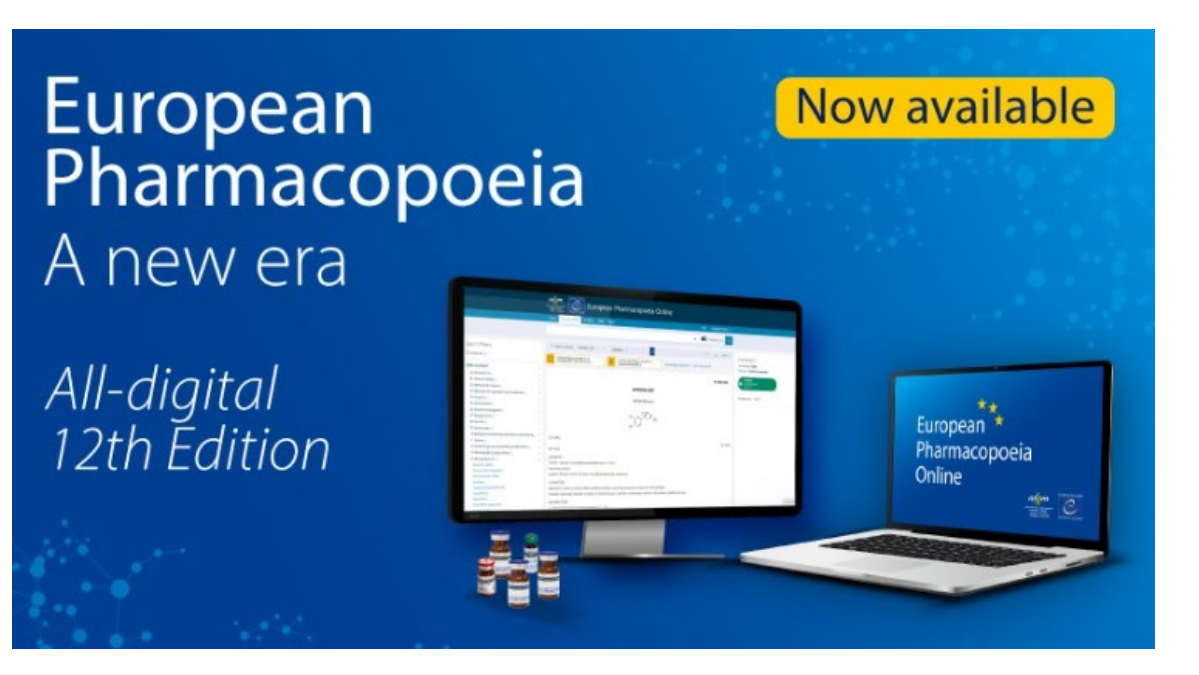

Note: the Ph. Eur. website is designed for desktop and laptop computers, but not yet for tablets or smartphones.

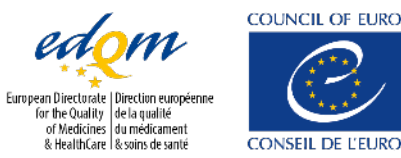

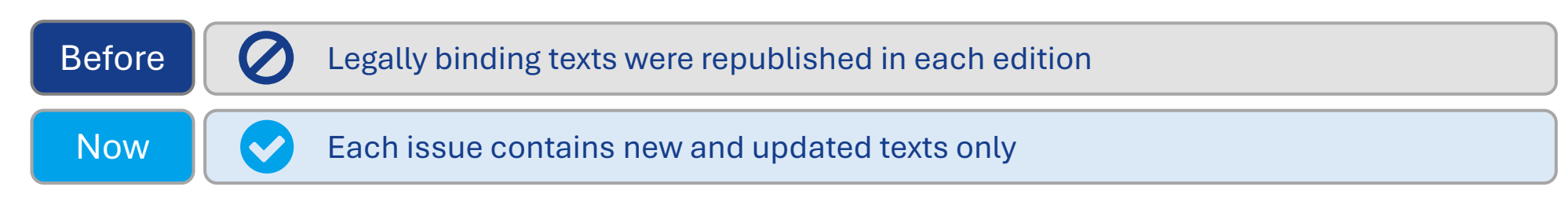

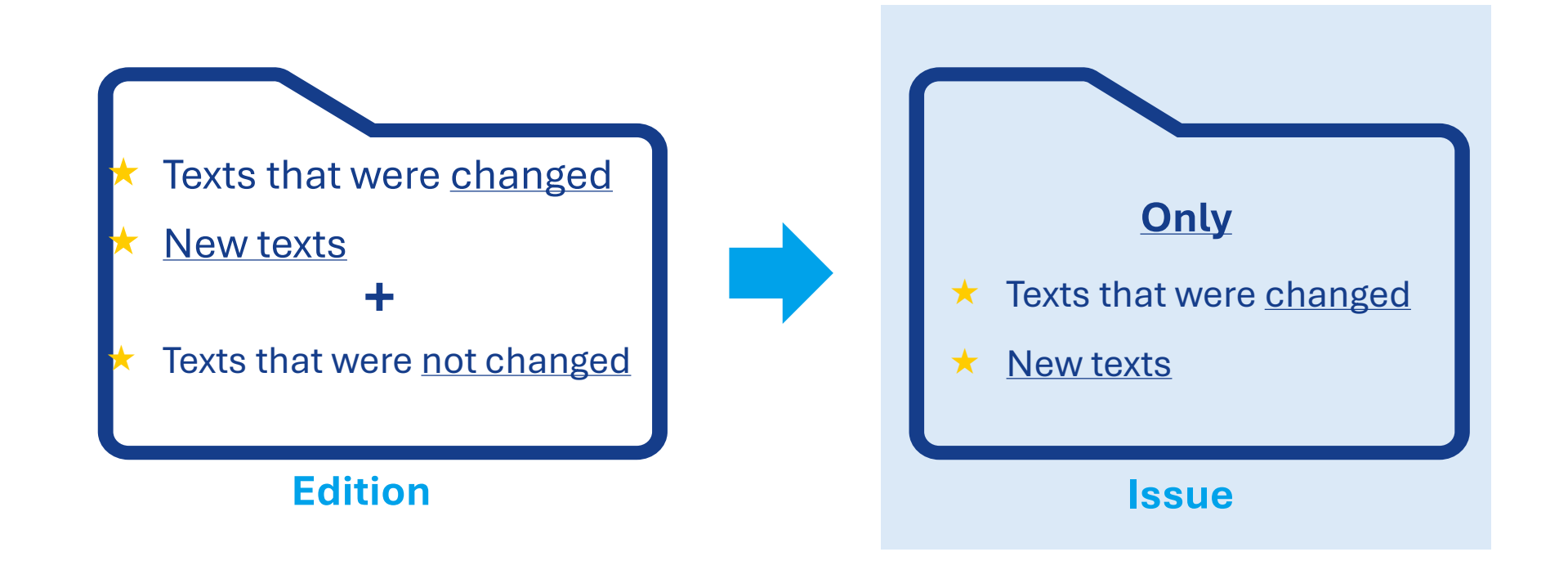

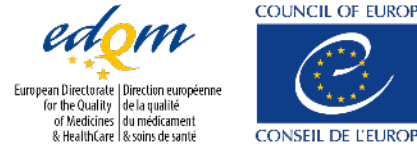

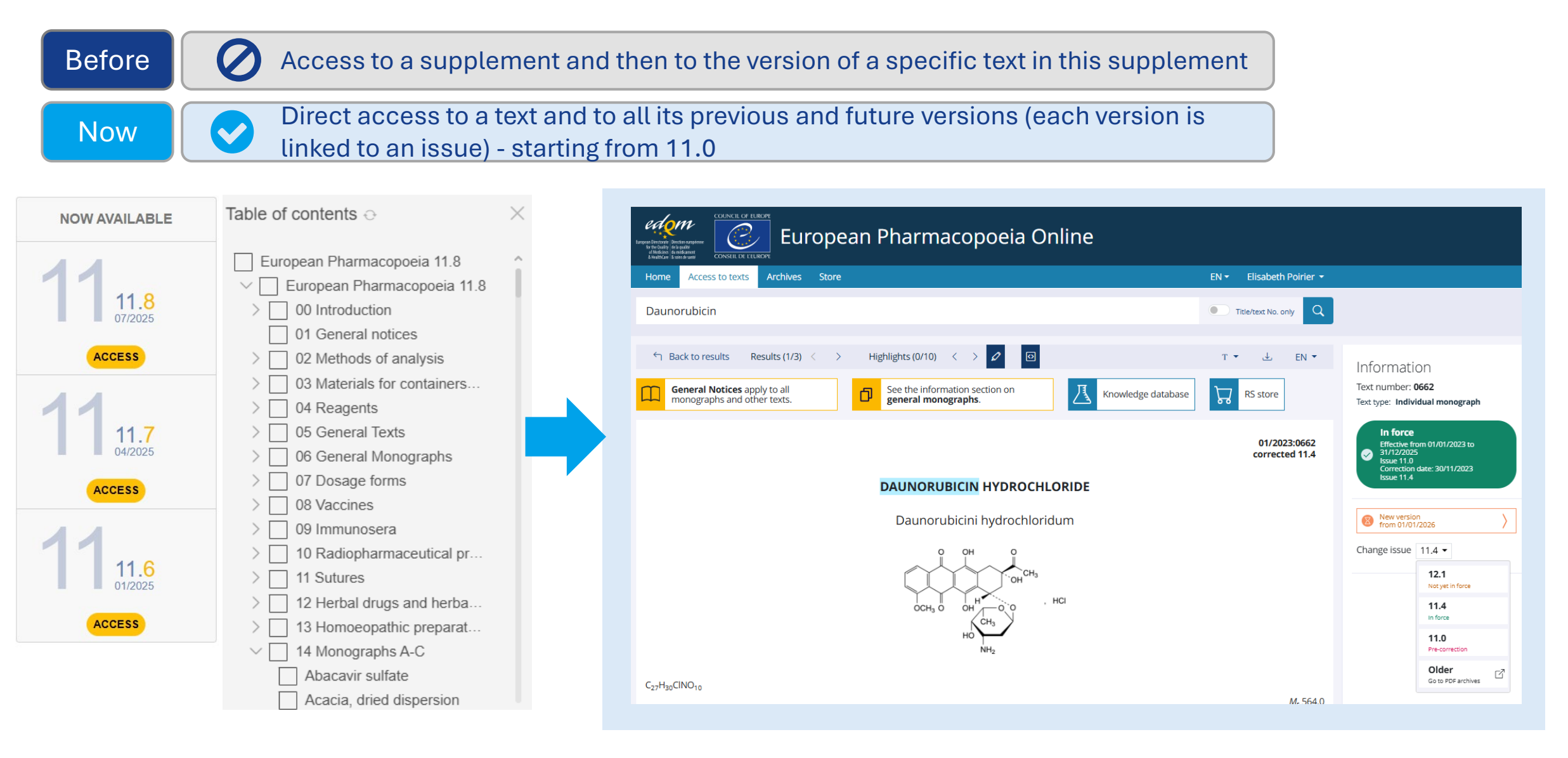

EDQM 2025

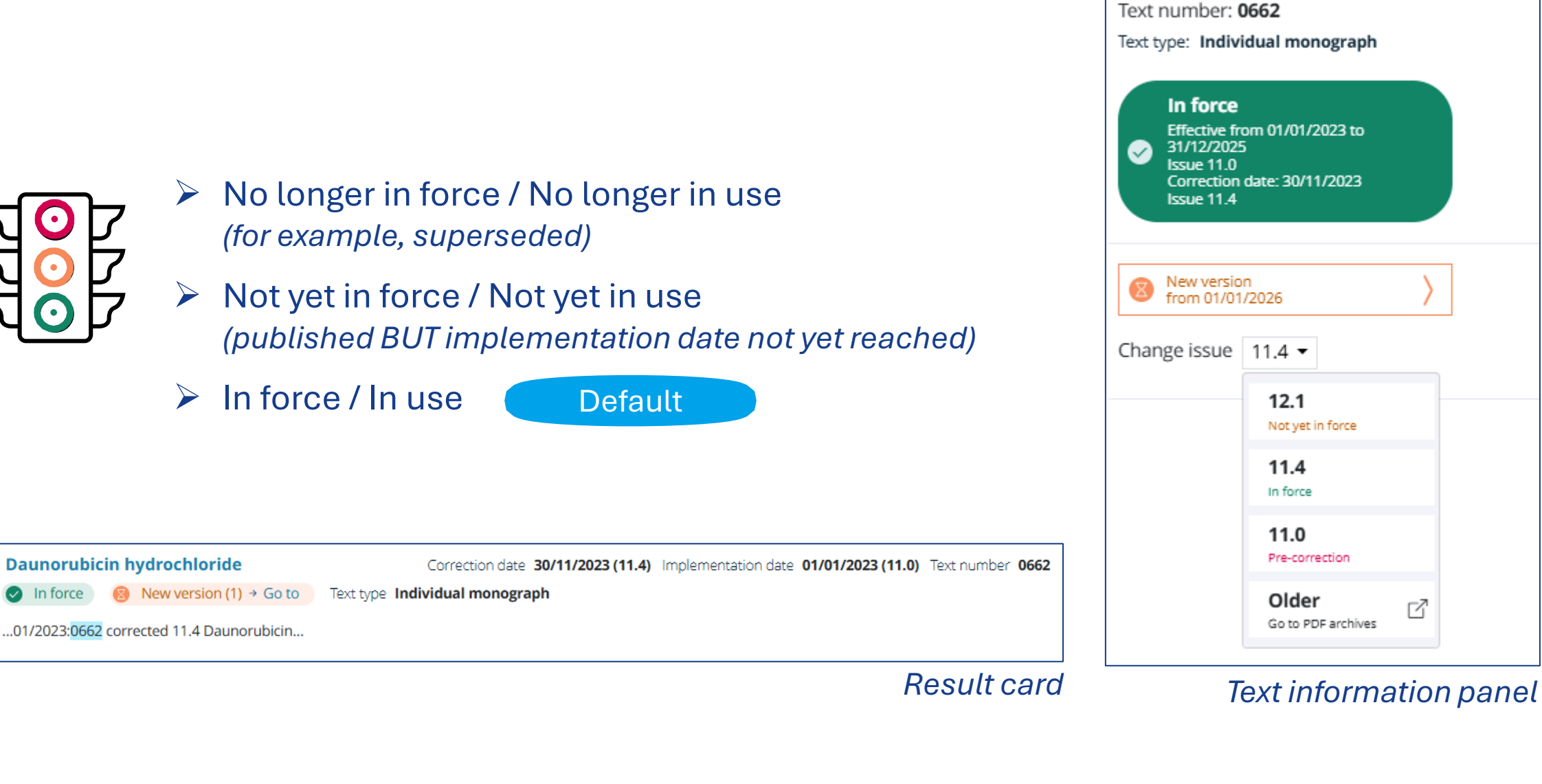

Information

### Main changes

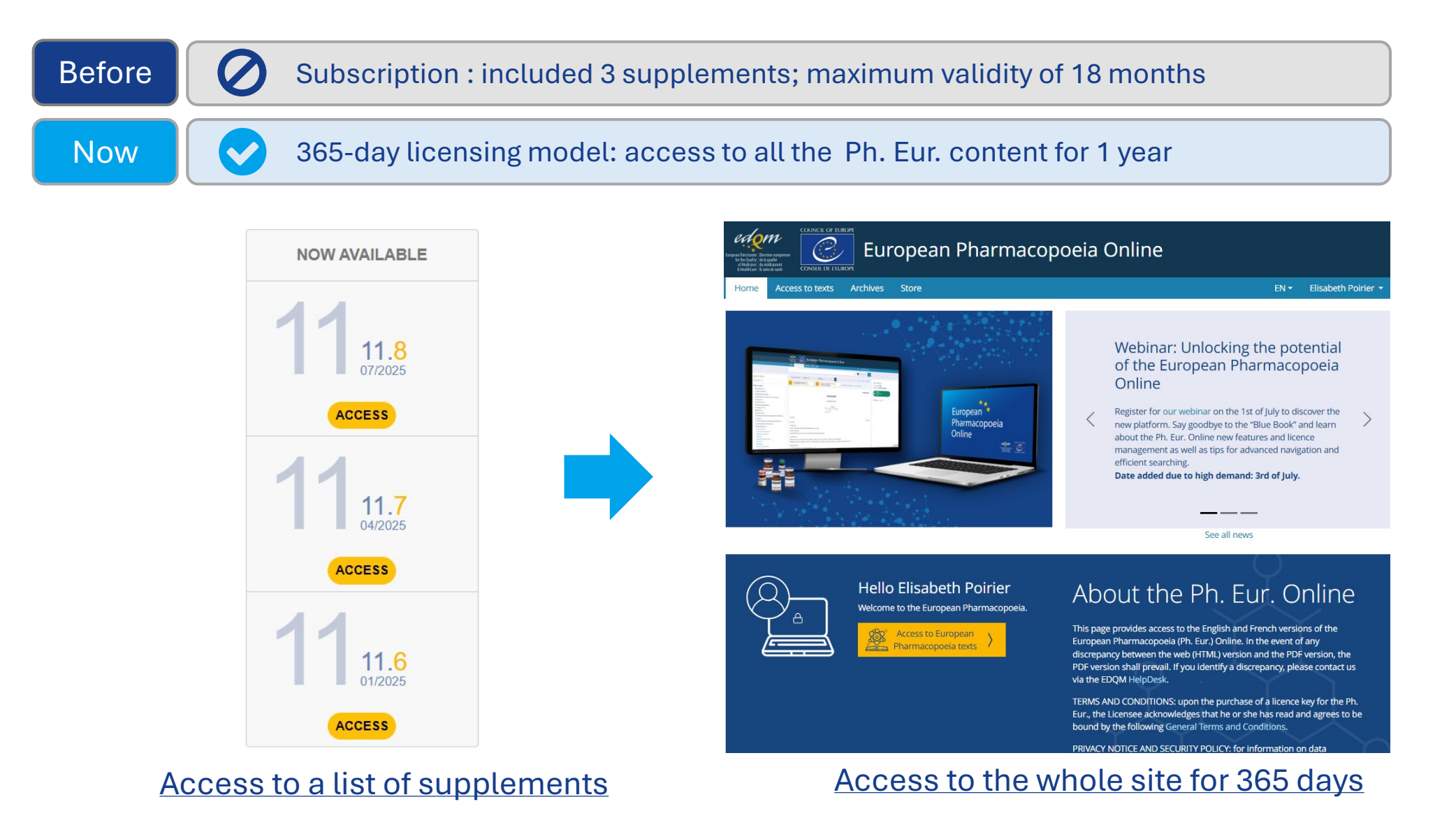

 $\checkmark$ 

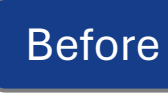

#### Archives : PDFs

Now

#### Archives contain PDF versions of the 10th Edition and earlier editions

| Home    | Access to texts | Archives | Store | EN 🔻 | Elisabeth Poirier |
|---------|-----------------|----------|-------|------|-------------------|
| Arc     | hives           |          |       |      |                   |
| 10th E  | dition          |          |       |      | $\sim$            |
| 9th Edi | ition           |          |       |      | $\sim$            |
| 8th Edi | ition           |          |       |      | $\sim$            |
| 7th Edi | ition           |          |       |      | $\sim$            |
| 6th Edi | ition           |          |       |      | $\sim$            |
| 5th Edi | ition           |          |       |      | $\sim$            |
| 4th Edi | ition           |          |       |      | $\sim$            |
| 3rd Ed  | ition           |          |       |      | $\sim$            |
| 2nd Ed  | lition          |          |       |      | ~                 |
| 1st Edi | tion            |          |       |      | $\sim$            |

#### PDF version for editions 1 to 10

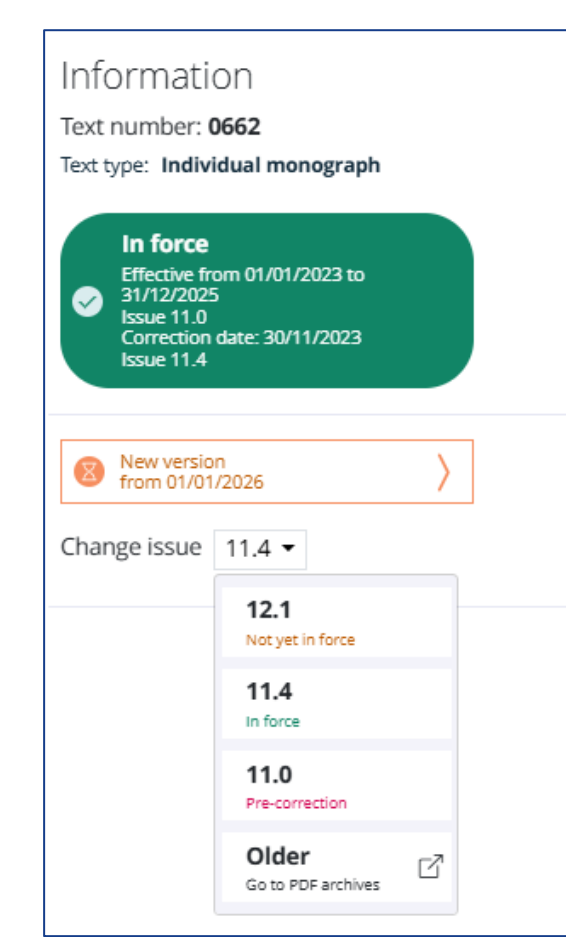

#### Starting from the11th Edition => versions added directly to texts

### Improvements

More user-friendly platform with content organised in a more intuitive way + clear information on texts

Direct access to all versions of texts (including obsolete/archived) in one place

Simplified access to the platform

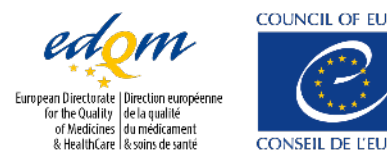

Unlocking the potential of the Ph. Eur. Online - Module 1: New features, advanced navigation and efficient searching

Simplified licensing model

## What will it look like?

|                                                                                                    | Previo                                                                                                    | ously                                                                     |
|----------------------------------------------------------------------------------------------------|----------------------------------------------------------------------------------------------------|---------------------------------------------------------------------------|
| EUROPEAN I                                                                                                    | PHARMACOPOEIA PHARMEUROPA EUROPEAN PAEDIATRIC FORMULARY                                                                     | FREEPUB                                                                   |
|                                                                                                    | European Pharmacopoeia Online                                                                                               | 1964 - 2024                                                               |
| e 11th Edition * Archives                                                                                                    |                                                                                                    | Elisabeth Poirier 🝷                                                       |
| E European<br>Pharmacopoels                                                                                                    |                                                                                                    | NOW AVAILABLE<br>111,7<br>04/2025<br>ACCESS<br>111,6<br>01/2025<br>ACCESS |
| urrent valid subscription is 11.3-<br>ription 11.6-11.8 is already avail<br>ments, applicable in 2025, will<br>ber (11.7) and December (11.8).<br>ription 11.0-11.2 has been obsol<br>longer available on our website,<br>urent valid incerce) | 11.5.<br>able for sale. These<br>se online in July (11.6),<br>ete since 1 January 2024 and<br>except via the Archives (with | <b>11</b> 11.5<br>07/2024<br>ACCESS                                       |

#### **New online version**

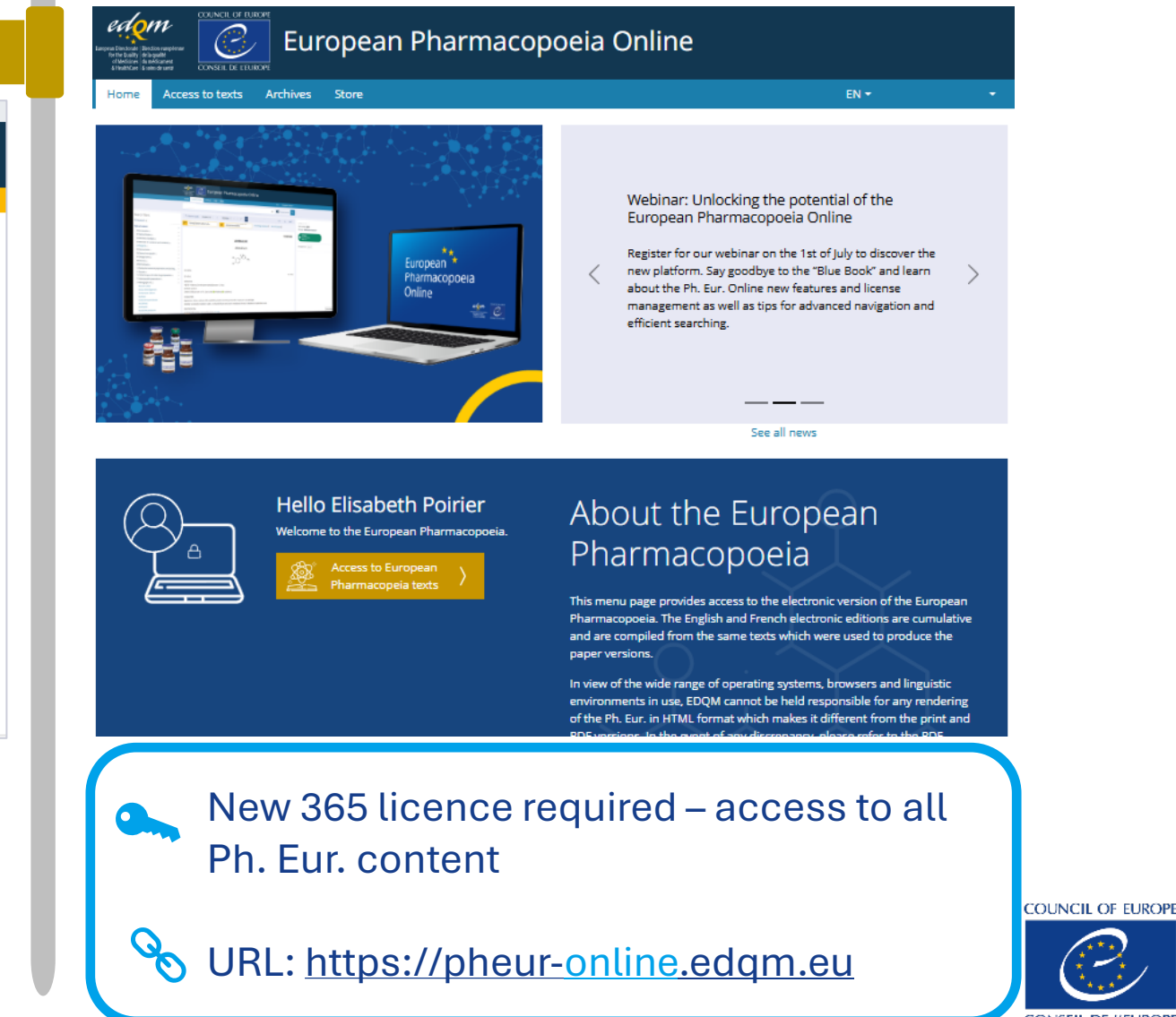

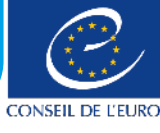

# Accessing the new Ph. Eur. Online website (https://pheur-online.edqm.eu)

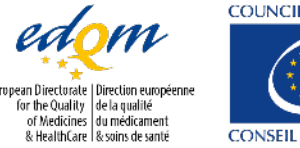

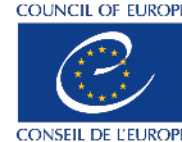

¥ 14

## Accessing the Ph. Eur. Online for the first time

- On the home page, click on **Sign in** on the right side of the menu bar;  $\star$
- $\star$ In the authentication window, click on **No account? Create one**;
- To be done whether you already have an EDQM account or not.  $\star$

| L Sign in                                       |   |
|-------------------------------------------------|---|
| Your e-mail address                             |   |
| Password                                        |   |
| Continue                                        | > |
| Forgot your password?<br>No account? Create one |   |

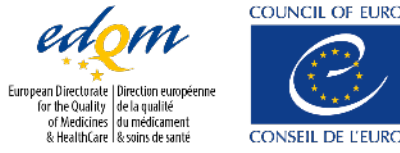

## Log in to the Ph. Eur. Online

★ Click on **Sign in** on the right side of the menu bar;

- Enter your login credentials (your e-mail address and the password you have set up);
- ★ Click on **Continue**;
- ★ You are now signed in to the site.

| testuser@ | vtest.fr |   |
|-----------|----------|---|
|           |          |   |
|           | Continue | > |

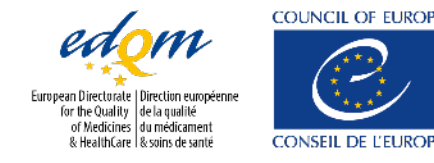

## My licence keys

As a user who has been assigned a seat on a 365-licence, you can view your licence details:

- Log in to the Ph. Eur. website  $\star$
- Click on your username on the right side of the menu bar;  $\star$
- Select My licence keys;  $\star$

|                                                   |                    |  |  | A second second s |
|---------------------------------------------------|--------------------|--|--|----------------------------------------------------------------------------------------------------|
|                                                   |                    |  |  | My profile                                                                                                    |
| EPID-ZR9XY-1SYH40TW1L-TT75F-VEF7 D ODays left 329 |                    |  |  |                                                                                                    |
| Owner Admin User                                  | _                  |  |  | Change pass                                                                                                    |
| Activated on Expires on                           | Assigned Available |  |  |                                                                                                    |
| 22 May 2025 22 May 202                            | 2 / 200 198        |  |  |                                                                                                    |
|                                                   |                    |  |  |                                                                                                    |

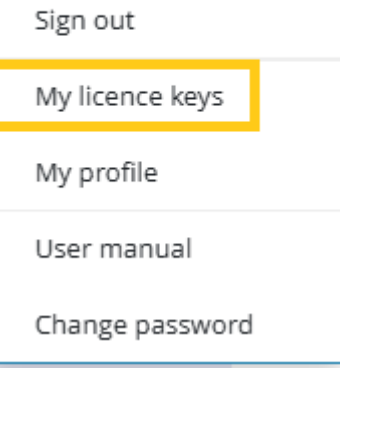

Test User

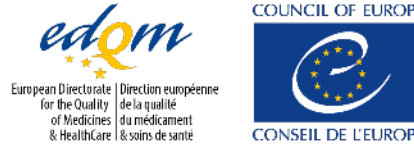

## Site navigation

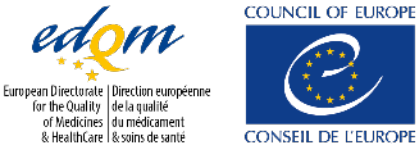

2025

18

## Homepage

The homepage provides essential information and easy access to key resources (1/3):

- Quick links to other EDQM websites (in the grey banner);
- ★ The Ph. Eur. texts (Access to texts);
- ★ The archives (10th Edition) and earlier);
- The EDQM Store;
- Language options (FR or EN);
- Your account;
- The news carousel.

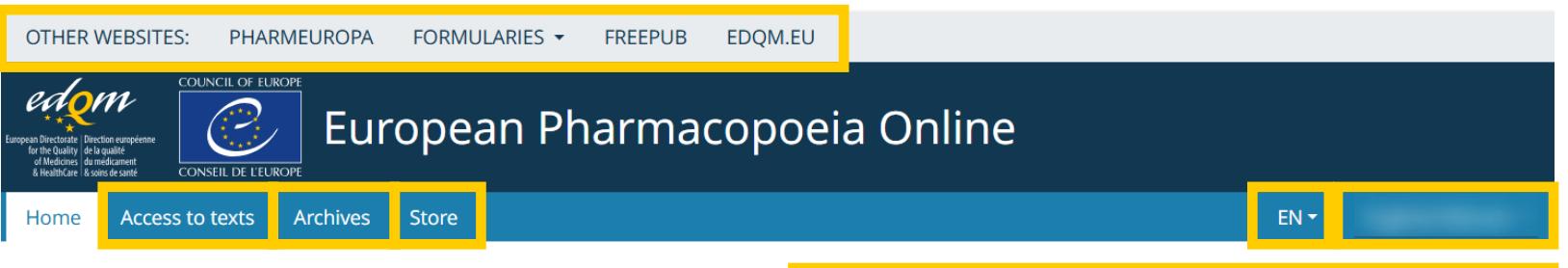

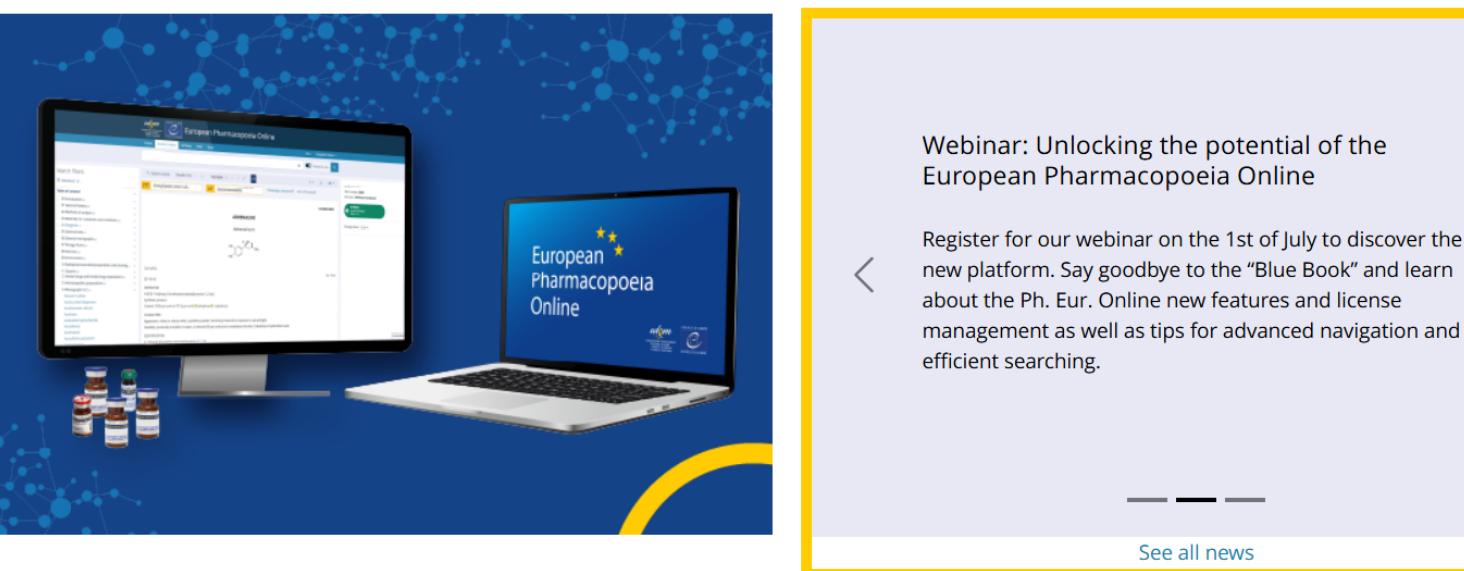

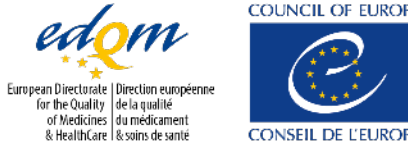

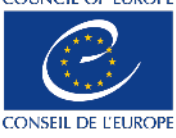

## Homepage

The homepage provides essential information and easy access to key resources (2/3):

- ★ The licence information panel;
- The Ph. Eur. publication schedule;
- Direct access to the EDQM Store:
  - ★ To buy a licence for full access to the Ph. Eur.,
  - ★ Or order Ph. Eur. reference standards using the online order form.

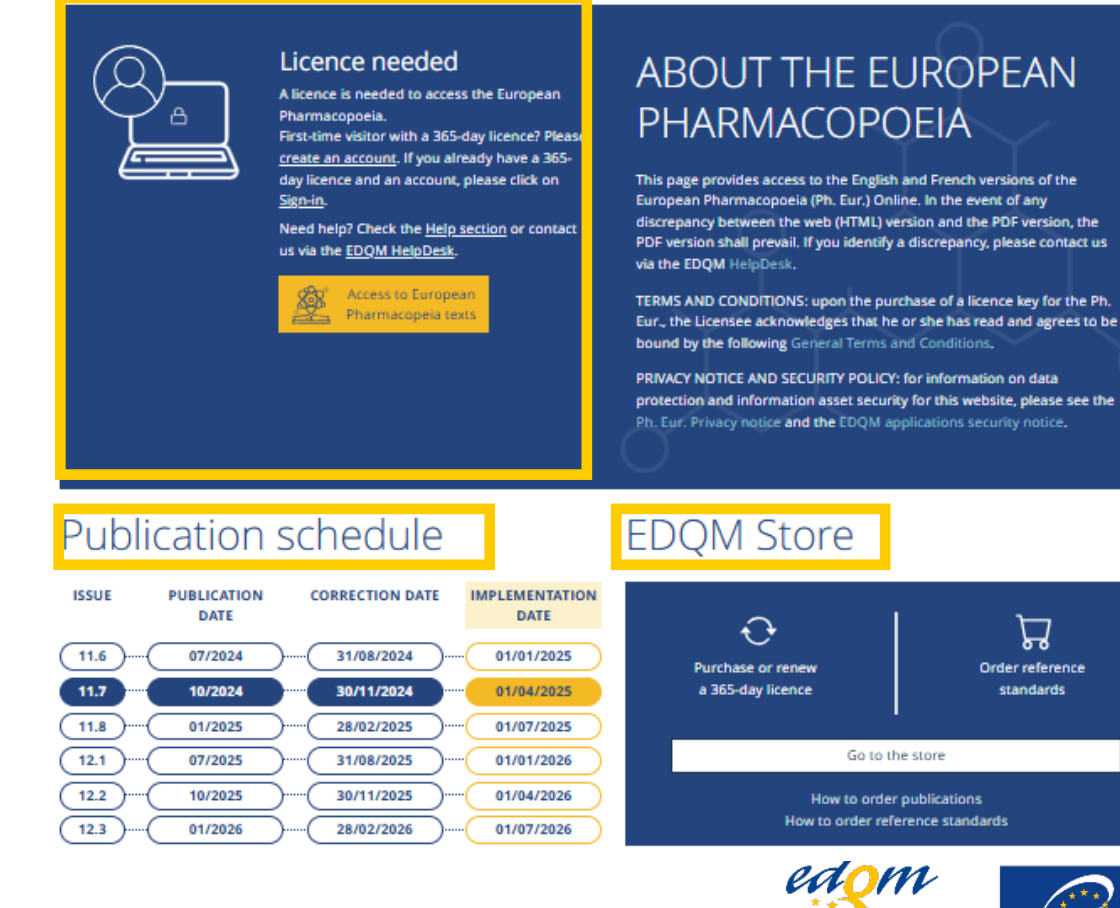

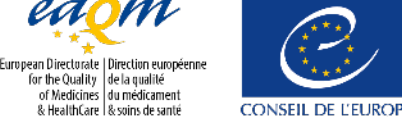

## Homepage

The homepage provides essential information and easy access to key resources (3/3):

- The **Help section**. This area provides quick  $\star$ access to a variety of support tools:
  - The User Manual: a comprehensive guide on • how to use the platform effectively;
  - Key to monographs;
  - EDQM HelpDesk and FAQs; •
  - Training resources on the Ph. Eur.: a link to the • Ph. Eur. training programme (to deepen your understanding of the Ph. Eur.);
- **Useful information: t**his section gives you access  $\star$ to a range of resources like Pharmeuropa Online, the Knowledge database,...

|                                                                                                    | How to register your                                                                                                    | incence key of log in for the installine                                                                                                    |
|----------------------------------------------------------------------------------------------------|----------------------------------------------------------------------------------------------------|----------------------------------------------------------------------------------------------------|
| User manual     User manual     Training resources                                                                                                    | EDQM HelpDesk nowledge database                                                                                                    | 1591A                                                                                                    |
| Jseful information                                                                                                    |                                                                                                    |                                                                                                    |
| Pharmeuropa Online                                                                                                    | Knowledge database                                                                                                    | Standard Terms database                                                                                                    |
| Vrafts of new and revised texts proposed for<br>nclusion in the Ph. Eur. are found in Pharmeuropa<br>Online, as well as information on newly adopted texts<br>and pharmacopoeial harmonisation, and access to<br>tharmeuropa Bio & Scientific Notes.                                                                     | The Knowledge database provides additional<br>information on Ph. Eur. texts including their revision<br>history, information on ongoing work, links to<br>reference standards catalogue numbers and access<br>to the list of CEPs.                         | The Standard Terms database contains harmonised<br>terms and definitions to describe pharmaceutical<br>dosage forms, routes and methods of administration<br>containers, dosures, administration devices, units of<br>presentation and agreed combinations of terms.<br>Find out more [2] |
| - in our Fun out-                                                                                                    | Barrent ann taite an an taite                                                                                                    | GambiState                                                                                                    |
| oin our Experts                                                                                                    | Request new texts or revisions                                                                                                    | Compistats                                                                                                    |
| The Ph. Eur. welcomes input from experts from all<br>iround the world. Whether you are employed by a<br>lational authority, industry or academia, your<br>contribution to preparing and maintaining Ph. Eur.                                                                                                    | Users are encouraged to submit draft monographs or<br>general chapters. Proposals for revisions to general<br>chapters or monographs already published in the<br>European Pharmacopoeia are also welcomed.                                                 | CombiStats is an online application developed by the<br>EDQM for the statistical analysis of data from<br>biological assays and tests, such as those found in th<br>monographs of the Ph. Eur.                                                                                            |
| exts will be highly valued.<br>Find out more [2]                                                                                                    | Find out more $\square^{\rm R}$                                                                                                    | Find out more [2]*                                                                                                    |
| EDQM and health protection                                                                                                    | Ph. Eur. Commission (EPC)                                                                                                    |                                                                                                    |
| So to the Medicines section of the EDQM website to<br>ind out about our other contributions to medicines<br>egulation, such as the Pharmacopoeial Discussion<br>group, the European Paediatric Formulary, the<br>biological Standardisation Programme, the Certificate<br>of Suitability procedure and the OMCL Network. | The European Pharmacopoeia Commission<br>assembles at three yearly sessions to adopt the texts<br>to be published in the Ph. Eur. and to make technical<br>decisions by consensus. Information on recent CPC<br>sessions can be found on the EDQM website. |                                                                                                    |
| Find out more 12                                                                                                    |                                                                                                    |                                                                                                    |

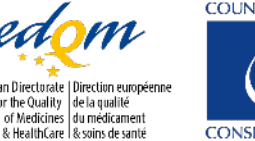

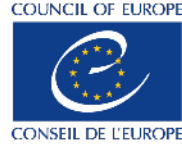

Unlocking the potential of the Ph. Eur. Online - Module 1: New features, advanced navigation and efficient searching

Holp coction

Users can access PDF versions of texts from the 10th Edition and earlier.

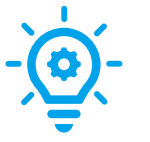

Use CTRL+F to quickly search for a specific Ph. Eur. text within a PDF.

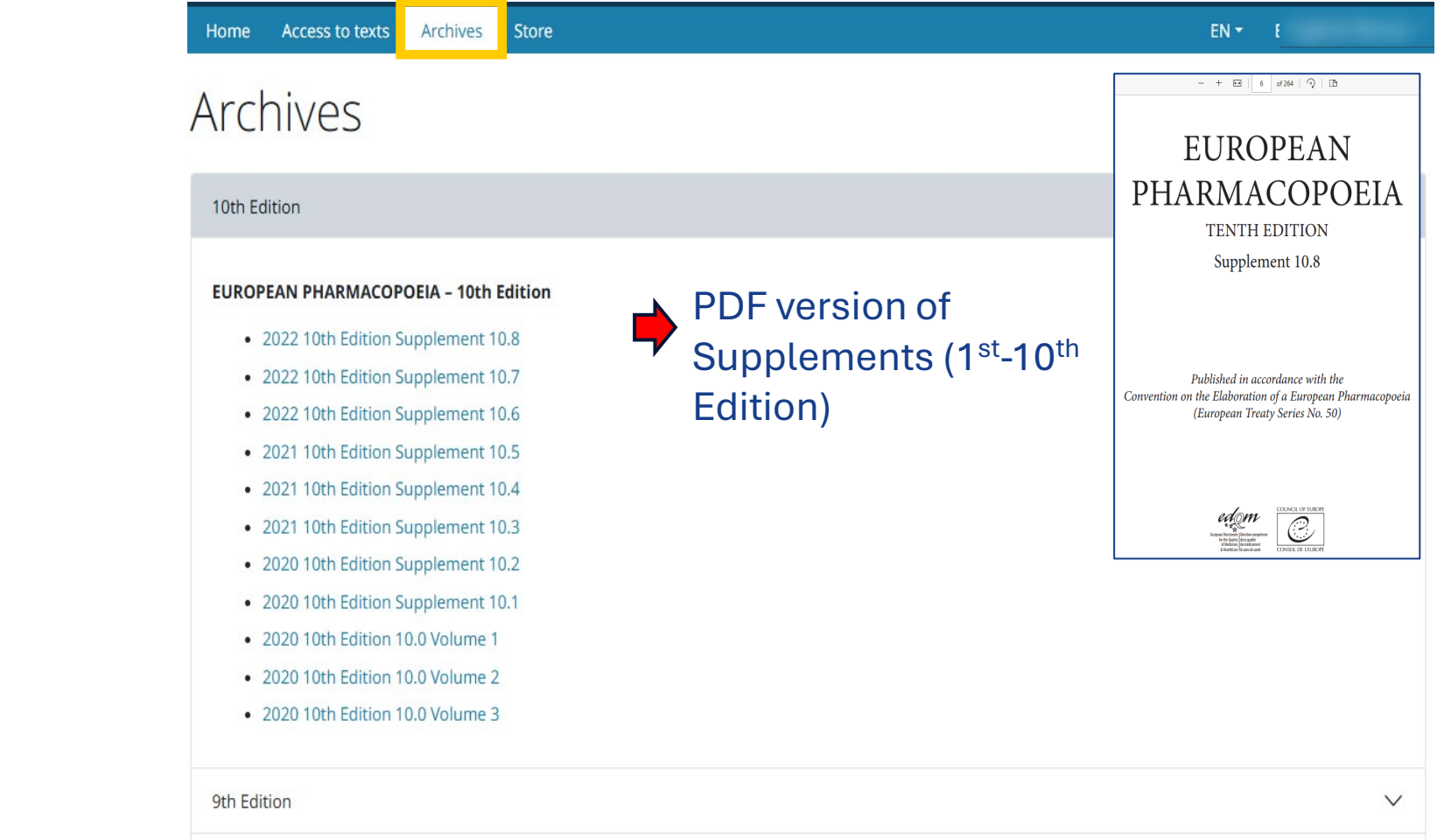

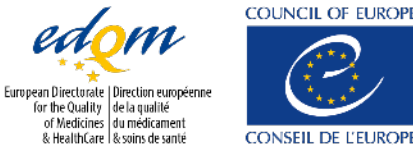

### Store

Clicking on the Store tab takes you directly to the EDQM store where you can renew your licence and access additional services.

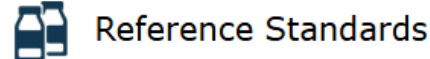

#### CATALOGUE

- · Consult our complete list of standards: - European Pharmacopoeia Reference Standards
  - Who International Standards for Antibiotics (ISA)
- Who International Chemical Reference Substances (ICRS)

#### **ORDER / QUOTATION**

- Place your order
- Ask for a guotation

#### Publications & CombiStats

#### CATALOGUE

 Consult our complete list of publications (including CombiStats)

#### ORDER / QUOTATION

- Place your order and benefit from free shipping charges for the print versions
- · Issue your quotation (quotations issued on the store will have to be transformed into an order on the store)

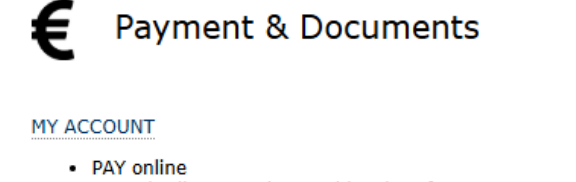

- Consult all your orders and invoices for any EDQM products (publications, reference standards, conferences, CombiStats etc.)
- · Print all documents relevant to your orders

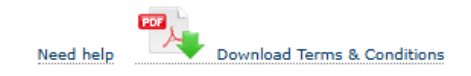

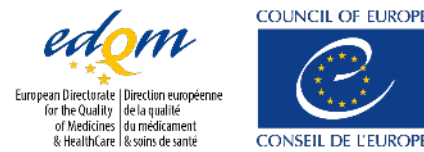

## Dashboard

#### It is the central hub of the platform.

#### To access it:

- Click on the 'Access to texts' tab in the top navigation bar (blue bar);
- Or click on the yellow box labelled 'Access to Ph. Eur. texts' in the licence information panel.

## Access to texts Archives Store

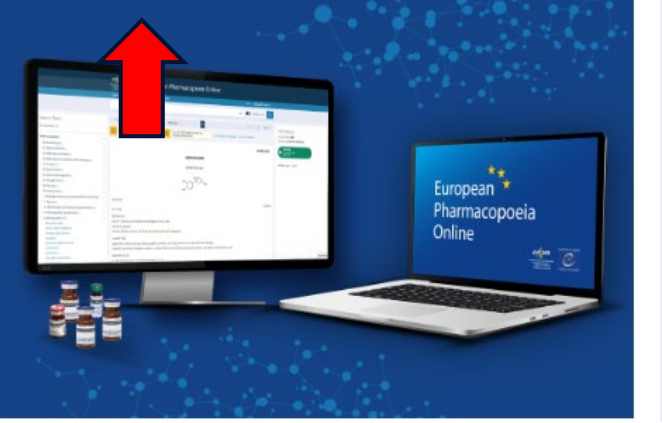

#### Reagents: Information for users

With the move to an exclusively online platform and thanks to the features and filters offered by the new Ph. Eur. Online, several improvements have been planned for the organisation of the reagents, starting with Issue 12.1...

Read more

See all news

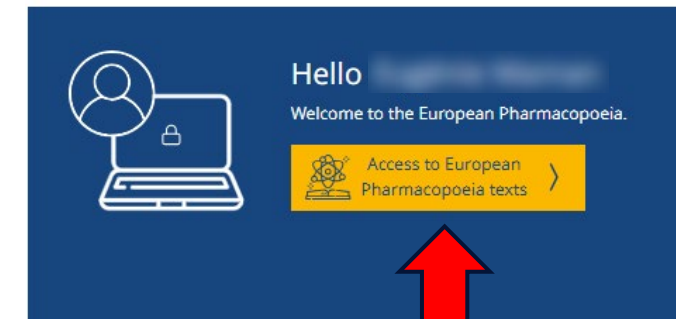

#### About the Ph. Eur. Online

This page provides access to the English and French versions of the European Pharmacopoeia (Ph. Eur.) Online. In the event of any discrepancy between the web (HTML) version and the PDF version, the PDF version shall prevail. If you identify a discrepancy, please contact us via the EDQM HelpDesk.

TERMS AND CONDITIONS: upon the purchase of a licence key for the Ph. Eur., the Licensee acknowledges that he or she has read and agrees to be bound by the following General Terms and Conditions.

PRIVACY NOTICE AND SECURITY POLICY: for information on data protection and information asset security for this website, please see the Ph. Eur. Privacy notice and the EDQM applications security notice.

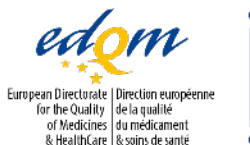

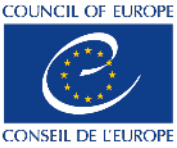

## Dashboard

#### This page displays:

- The Ph. Eur. issue currently in force and the next one, which has been published but is not yet in force;
- A list of pre-defined searches that offer quick access to the latest updates;
- 'Quick links', including the contents (New content) of the in force and more recently published issues. This includes all new, revised, corrected and suppressed texts, as well as new and modified reagents;
- $\star$  A Help section.

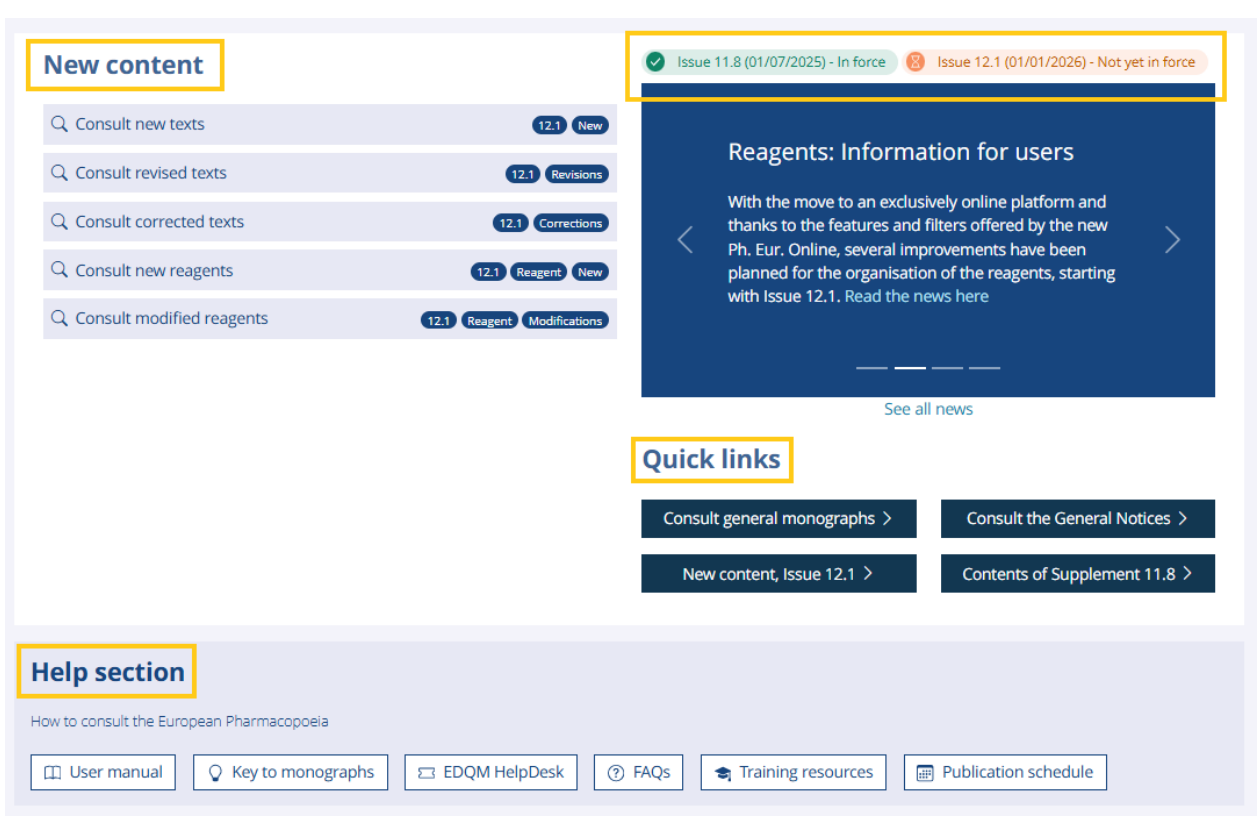

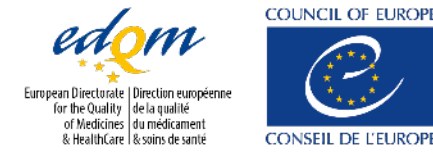

European Directorial Direction européenne for the Quality de la qualité of Medicines & HealthCare & soins de santé COM

## Search tools and filters

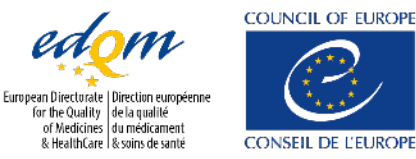

## **Search settings**

Archives

EN - - -

#### **New content**

Search terms

Access to texts

Home

| Q Consult new texts          | 12.1 New                   |
|------------------------------|----------------------------|
| Q Consult revised texts      | 12.1 Revisions             |
| Q Consult corrected texts    | 12.1 Corrections           |
| Q Consult new reagents       | 12.1 Reagent New           |
| Q. Consult modified reagents | 12.1 Reagent Modifications |

Store

Issue 11.7 (01/04/2025) - In force Sissue 11.8 (01/07/2025) - Not yet in force
 Issue 12.1 (01/01/2026) - Not yet in force

#### Reagents: Information for users

With the move to an exclusively online platform and thanks to the features and filters offered by the new Ph. Eur. Online, several improvements have been planned for the organisation of the reagents, starting with Issue 12.1... Read more

See all news

#### **Quick links**

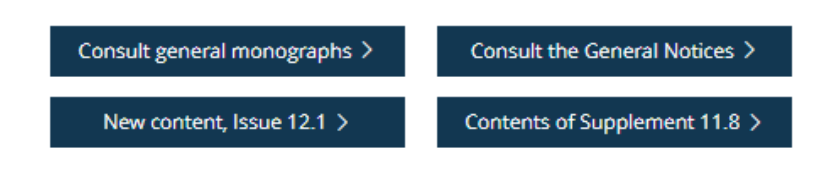

By default, search results are provided in the language selected in the interface:

EN -

- If your interface is set to English, your search results will include only English texts;
- If it is set to French, you will only see French texts.

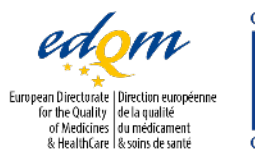

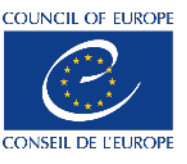

Q

Title/text No. only

## New content – quick access

In the 'New content' section of the Dashboard, you will find a list of predefined searches for quick access to the latest updates. Click on the links to launch these predefined searches.

- 'Consult new texts': these are new texts published in the latest issue;
- Consult revised texts': these are revised texts published in the latest issue.
- Consult corrected texts': these are corrections of existing texts published in the latest issue;
- Consult new reagents': these are new reagents published in the latest issue;
- Consult modified reagents': these are reagents modified in the latest issue.

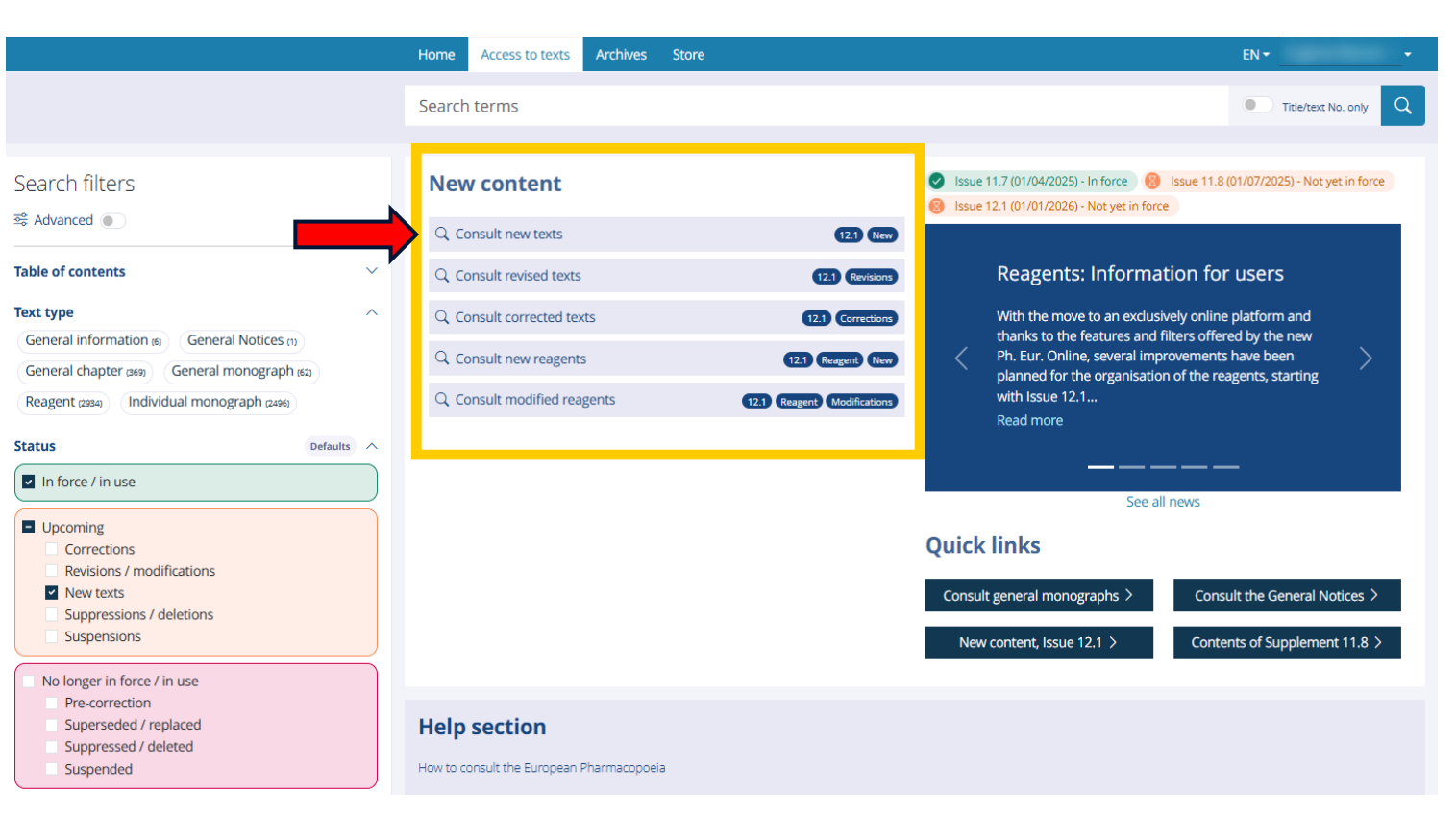

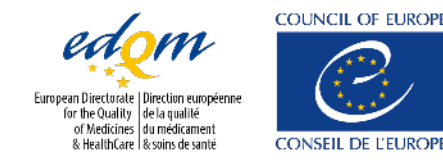

The platform offers two main tools to help you search and navigate the Ph. Eur.:

- The search box, available on every page when browsing texts;  $\star$
- The table of contents (TOC).

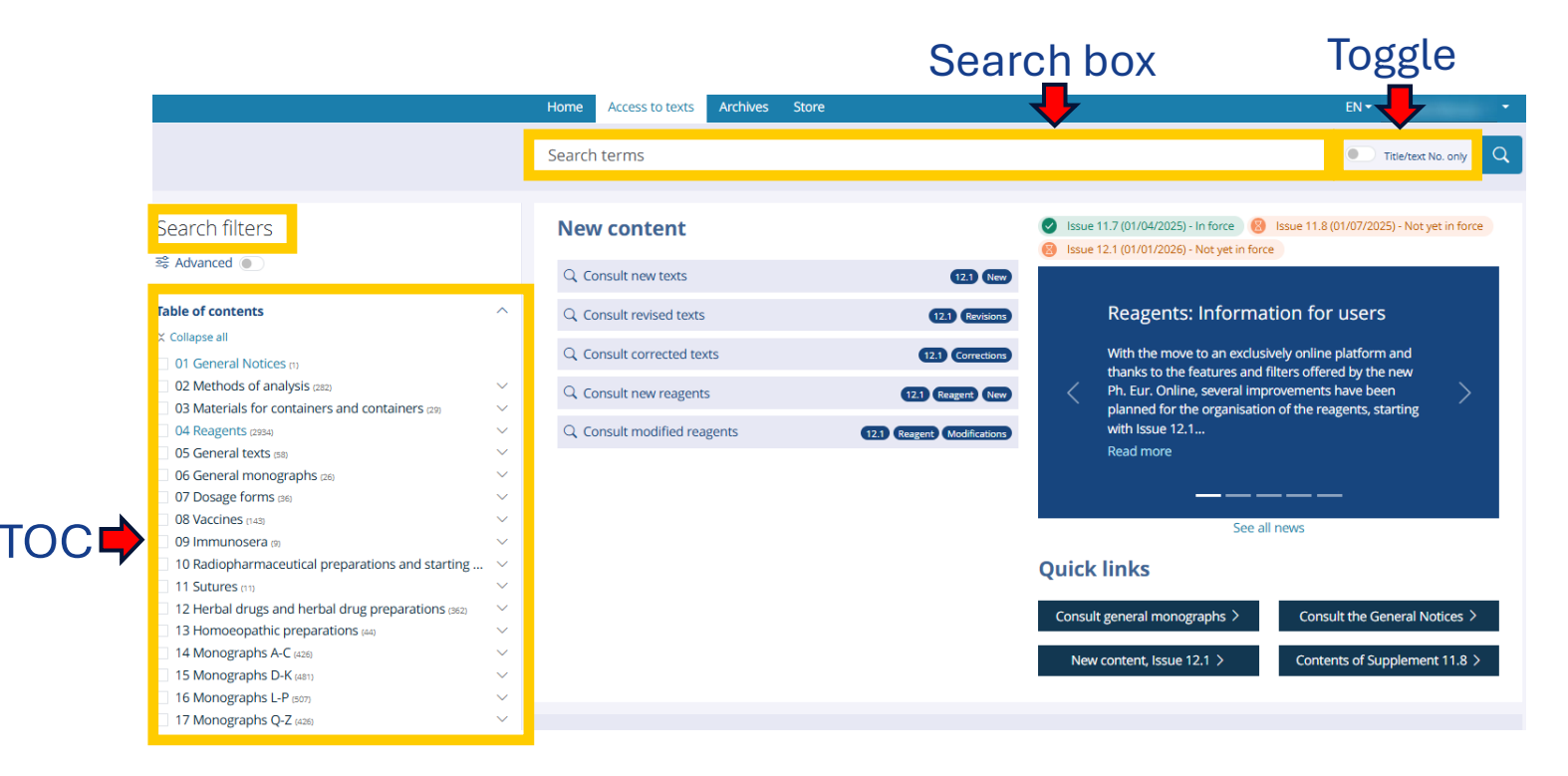

The platform also includes several search filters to help refine your results:

- The 'Title/Text No. only' toggle switch;  $\star$
- Additional filters in the left panel.  $\star$

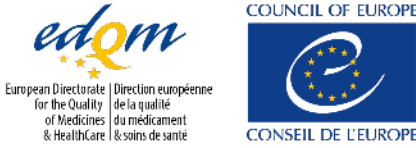

Unlocking the potential of the Ph. Eur. Online - Module 1: New features, advanced navigation and efficient searching

CONSEIL DE L'EUROP

#### 1. Autocompletion + syntax help

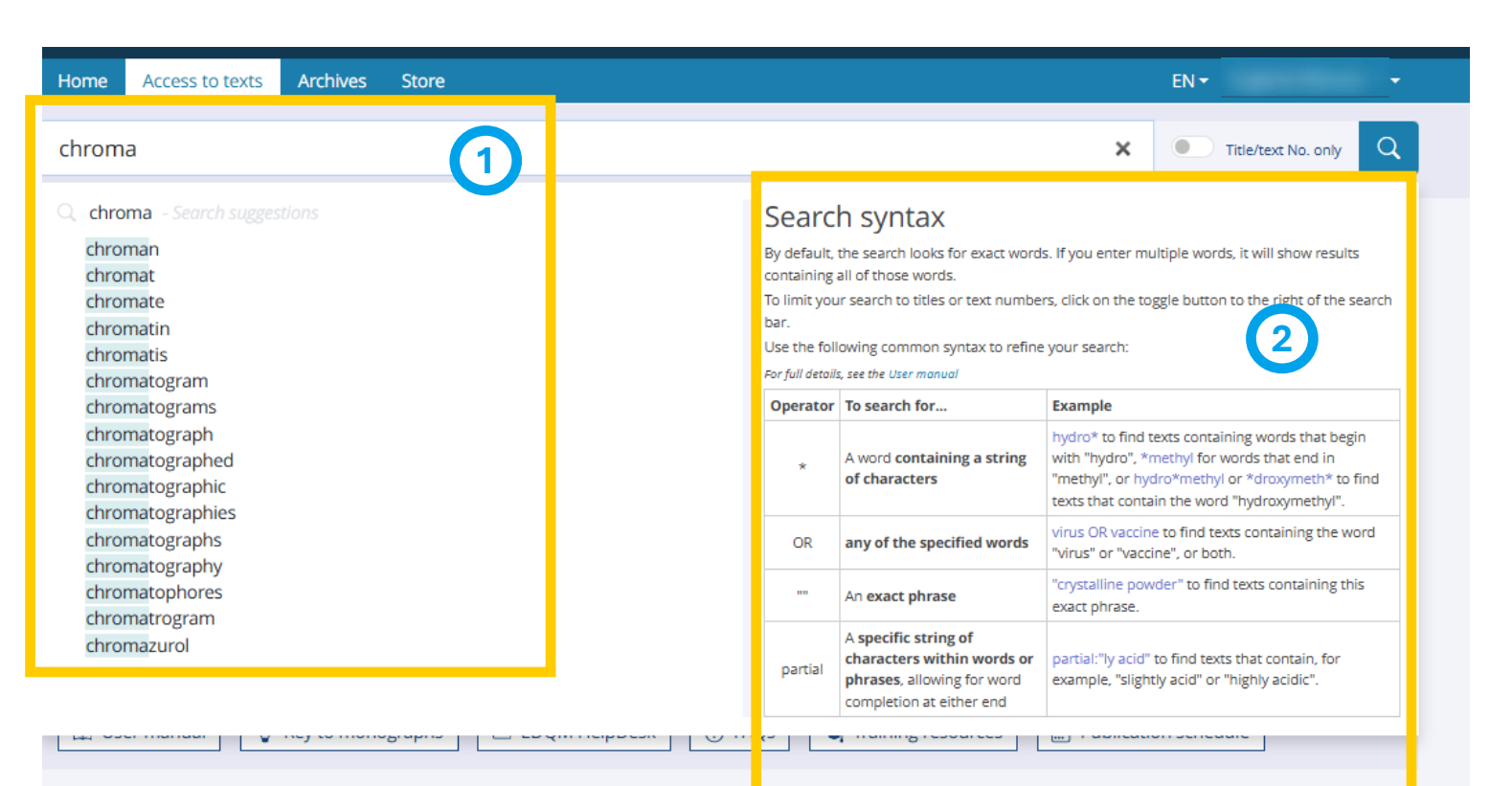

- 1. Suggestion of words present in the Ph. Eur. contents.
- 2. Search syntax help: most commonly used operators.

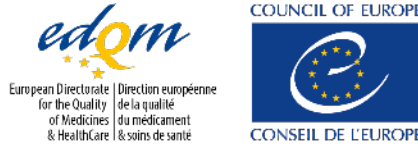

DQM 2025

Unlocking the potential of the Ph. Eur. Online - Module 1: New features, advanced navigation and efficient searching

& HealthCare I & soins de santé CONSEIL D

#### 2. 'Title/Text No. only' toggle switch

| Home Access to texts   | Archives Store      |               |         |                              | EN                    |
|------------------------|---------------------|---------------|---------|------------------------------|-----------------------|
| chromatographic        |                     |               |         |                              | Title/text No. only   |
| Order by Default Title | Implementation date | Text number 🕸 | Excerpt |                              | Results per page 20 v |
| Select all 🕹 Down      | oad selection (0)   |               |         | 1 - 20 of <b>154 results</b> | Page 1 v of 8 < >     |

When this toggle is turned on, the search engine limits your query to titles of texts or text numbers only. This helps you perform a much more precise search, especially when you're looking for a specific document or topic.

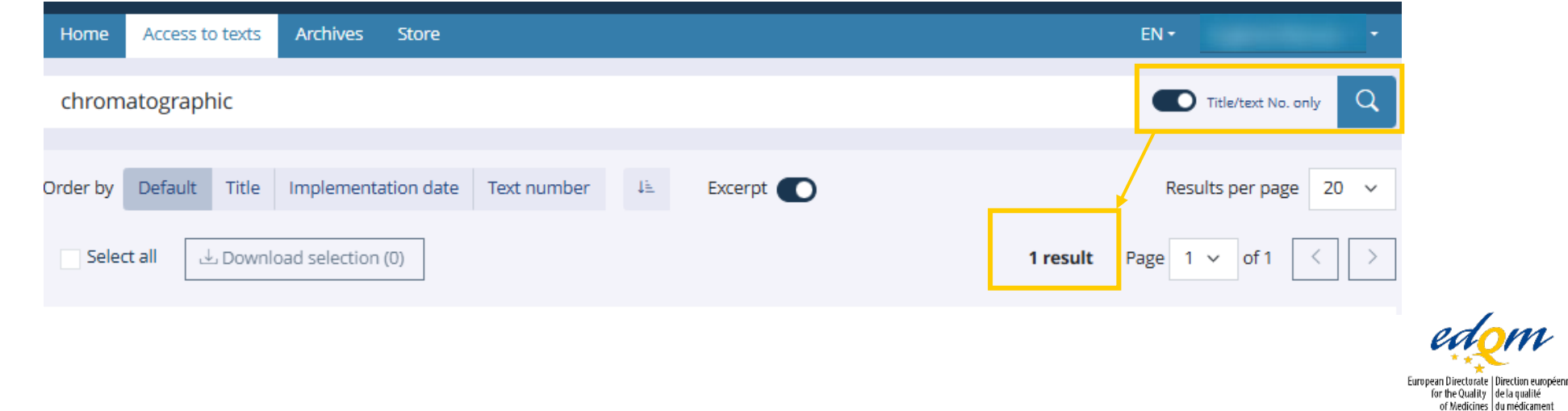

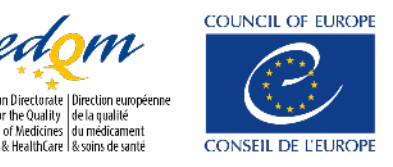

#### 3. Filters (left-hand panel)

These filters allow you to narrow your search results, based on additional criteria, making it easier to find exactly what you are looking for.

- You can filter by Text type (e.g., monographs, general chapters, reagents), text status, and more;
- You can combine multiple filters to further refine your results and increase their relevance.

You can also activate the **'Advanced' toggle switch** at the top of the filters panel. This reveals **additional advanced filters and search options**.

|        | of contents                                   |          |
|--------|-----------------------------------------------|----------|
| ext ty | pe                                            |          |
| Gene   | ral information (6) General Notices (1)       |          |
| Gene   | ral chapter (369) General monograph (62       | )        |
| Reage  | ent (2934) Individual monograph (2496)        |          |
|        |                                               |          |
| tatus  |                                               | Defaults |
| z In i | force / in use                                |          |
|        | loice / in use                                |          |
| - Up   | coming                                        |          |
|        | Corrections                                   |          |
|        | Revisions / modifications                     |          |
| ~      | New texts                                     |          |
|        | Suppressions / deletions                      |          |
|        | Suspensions                                   |          |
| No     | longer in force / in use                      |          |
|        | Pre-correction                                |          |
|        |                                               |          |
|        | Superseded / replaced                         |          |
|        | Superseded / replaced<br>Suppressed / deleted |          |

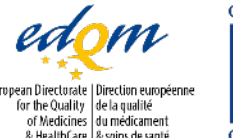

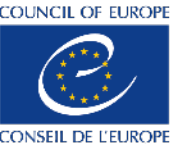

#### 3.1. TOC

Each section title in the Table of Contents includes two key elements:

#### A checkbox.

You can select checkboxes to launch a search that displays all texts within the selected section (e.g. "07 Dosage forms")

You can also combine this selection with a keyword search to look for specific terms within the selected content (e.g. "endotoxins")

#### A chevron.

You can expand or collapse section headings and subheadings, revealing or hiding the corresponding content by clicking on a chevron.

For a cleaner view, you can click on 'Collapse all' to minimise all sections at once or hide the entire TOC by clicking the toplevel chevron.

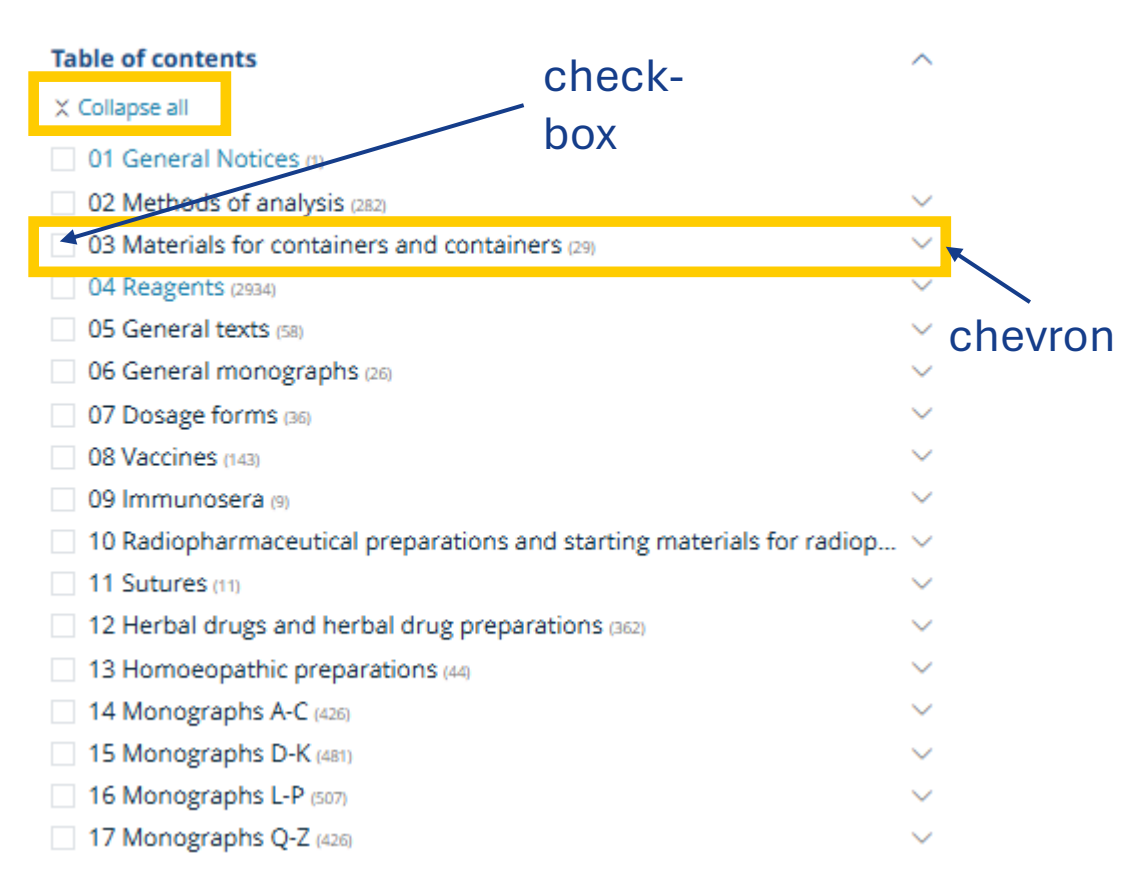

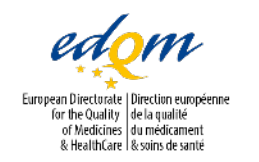

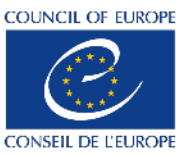

#### 3.2. Text type

The Text type filter allows you to narrow your search results to specific categories of texts. You can apply this filter by clicking on the buttons that correspond to the type of text you are interested in

#### The available categories are:

- General Notices
- General monograph
- General chapter
- Individual monograph
- Reagent

|                                                                                                    | COUNTE OF LEADER<br>States investige<br>States investige<br>Counter of LEADER<br>Counter of LEADER<br>Counter of LEADER                                                                                                    |
|----------------------------------------------------------------------------------------------------|----------------------------------------------------------------------------------------------------|
|                                                                                                    | Home         Access to texts         Archives         Store         EN •         Gwenael Cirefice •                                                                                                    |
|                                                                                                    | Search terms  Title/text No. only Q                                                                                                    |
| Search filters<br>Search filters<br>Clear all (1) ©                                                                                                    | Order by     Default     Title     Implementation date     Text number     Is     Excerpt     Results per page     20     Is       Select all     Implementation date     Text number     Implementation     Implementation     Imple |
| Table of contents     Image: Contents       Text type     1mapplied (Contents)       General information (Goneral Notices (T))     General chapter (269)       General monograph (Goneral Notices (T))     General chapter (269)       Status     Defaults       In force / in use | <ul> <li>Homeopathic preparations</li> <li>Implementation date 01/07/2024 (11.5) Text number 1038</li> <li>In force Text type General monograph</li> <li>DEFINITION Homeopathic preparations are prepared from substances, products or preparations called stocks, in accordance with a homeopathic manufacturing procedure. A homeopathic preparation is usually designated by the Latin name of the stock, followed by an indication of the degree of dilution and/or potentisation, if applicable. Raw materials Raw materials for the production of homeopathic preparations may be of natural or synthetic origin. For raw materials of zoological or human origin,</li> </ul>                                                                                                    |
| <ul> <li>Upcoming</li> <li>Corrections</li> <li>Revisions / modifications</li> <li>New texts</li> <li>Suppressions / deletions</li> <li>Suspensions</li> </ul>                                                                                                    | <ul> <li>Herbal drugs for homoeopathic preparations</li> <li>Implementation date 01/01/2012 (7.3) Text number 2045</li> <li>In force Text type General monograph</li> <li>DEFINITION Herbal drugs for homoeopathic preparations are mainly whole plants or parts of plants, fragmented or broken, and include algae, fungi or lichens, in an unprocessed state, usually in fresh form. The state, fresh or dried, in which the drug is used, is defined in the individual monograph of the European Pharmacopoeia or, in its absence, in the individual monograph of an official national pharmacopoeia of a member state. In the absence of such a monograph, the state in which the herbal</li> </ul>                                                                                                    |
| No longer in force / in use<br>Pre-correction<br>Superseded / replaced<br>Suppressed / deleted<br>Suspended                                                                                                    | Mother tinctures for homoeopathic preparations     Implementation date 01/01/2017 (9.0) Text number 2029     In force     Text type General monograph     DEFINITION Mother tinctures for homoeopathic preparations are liquid preparations obtained by the solvent action of a suitable vehicle upon raw materials. The     raw materials are usually in the fresh form but may be dried. Mother tinctures for homoeopathic preparations may also be obtained from plant juices, with or     without the addition of a vehicle. For some preparations, the matter to be extracted may undergo a preliminary treatment. PRODUCTION Mother tinctures for                                                                                                    |

homoeopathic preparations are.

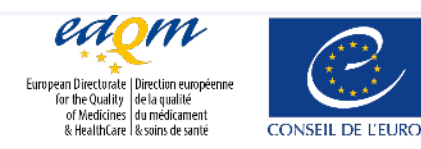

#### 3.3. Status

By default, the platform searches for new or 'in force' texts, which is why these statuses are pre-selected.

Available status filters include:

- In force / in use;
- Upcoming;
- > No longer in force / in use.

|                                                                                                    |                 | OTHER WEBSITES: PHARMEUROPA FORMULARIES - FREEPUB EDQM.EU                                                                                                    |                                                                                                    |  |  |
|----------------------------------------------------------------------------------------------------|-----------------|----------------------------------------------------------------------------------------------------|----------------------------------------------------------------------------------------------------|--|--|
|                                                                                                    |                 |                                                                                                    |                                                                                                    |  |  |
|                                                                                                    |                 | Home Access to texts Archives Store                                                                                                    | EN • •                                                                                                    |  |  |
|                                                                                                    |                 | Search terms                                                                                                    | Title/text No. only                                                                                           |  |  |
| earch filters                                                                                                    |                 | Order by Default Title Implementation date Text number 4 Excerpt                                                                                                    | Results per page 20 v                                                                                         |  |  |
| Advanced                                                                                                    | Clear all (1) 🛞 | Select all $	result 	Download selection (0)$                                                                                                    | t Page 1 v of 1 < >                                                                                           |  |  |
| ble of contents                                                                                                    | ~               | 1. General notices     Implementation date 01/                                                                                                    | /01/2023 (11.0) Text number 10000                                                                             |  |  |
| xt type                                                                                                    | 1 applied 🛞 🔥   | In force (8) New version (1) → Go to Text type General Notices                                                                                                    |                                                                                                    |  |  |
| General information (a) General Notices (t) General chapter (169)<br>General monograph (k2) Reagent (2934) Individual monograph (2496)<br>atus Defaults A |                 | 1.1 GENERAL STATEMENTS 1.1.1 General principles 1.1.1.1 Quality systems 1.1.1.2 Conventional terms 1.1.1.3 Referen<br>Compliance with the Ph. Eur. 1.1.2.1 Scope 1.1.2.2 Demonstration of compliance with the Ph. Eur. 1.1.2.3 Demonstration<br>Validation and implementation of Ph. Eur. analytical procedures 1.1.2.5 Alternative analytical procedures 1.1.2.6 Pharma<br>PROVISIONS APPLYING TO MONOGRAPHS AND | ces to regulatory documents 1.1.2<br>of suitability of monographs 1.1.2.4<br>copoeial harmonisation 1.2 OTHER |  |  |
| In force / in use                                                                                                    | )               |                                                                                                    |                                                                                                    |  |  |
| Upcoming<br>Corrections<br>Revisions / modifications                                                                                                    |                 | Select all Jownload selection (0)                                                                                                    | t Page 1 ✓ of 1 < >                                                                                           |  |  |
| <ul> <li>New texts</li> <li>Suppressions / deletions</li> <li>Suspensions</li> </ul>                                                                      |                 | Help section                                                                                                    |                                                                                                    |  |  |
| No longer in force / in use<br>Pre-correction<br>Superseded / replaced<br>Suppressed / deleted<br>Suspended                                               |                 | 🔟 User manual 📿 Key to monographs 🖾 EDQM HelpDesk 🕜 FAQs 🕿 Training resources 🖾 Pu                                                                                                    | blication schedule                                                                                            |  |  |

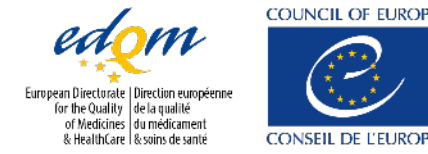

## **Search results**

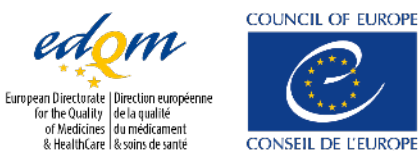
### **Download search results**

|                                                                             | A1 $\checkmark$ : $\times \checkmark f_x$ | √ Title             |                |                                                  |                                                   |
|-----------------------------------------------------------------------------|-------------------------------------------|---------------------|----------------|--------------------------------------------------|---------------------------------------------------|
|                                                                             | A                                         | ВС                  | D E            | F                                                | G                                                 |
|                                                                             | 1 Title                                   | Text type Text numb | Issue Implemen | tal Correction d Excerpts                        |                                                   |
| Si C Europopp Dharr                                                         | Contents of Supplement 11.                | 8 General 90010     | 11.8 01/07/202 | 5hosphoryl lipid A (2537)Dicloxacillir           | n sodium monohydrate (0663)Doxapram               |
|                                                                             | Cloxacillin sodium                        | Individual 0661     | 6.0 01/01/200  | 8 31/08/2019cloxacillin sodium CRS, 25 mg of dic | loxacillin sodium CRS and 25 mg of flucloxacillin |
| usity dela qualité                                                          | 3                                         | monograp            |                |                                                  | -                                                 |
| aGare I & sains de santé CONSEIL DE L'EUROPE                                | Dicloxacillin sodium                      | Individual 0663     | 11.8 01/07/202 | 5025:0663 Dicloxacillin sodium                   | : dicloxacillin sodium CRS.B. Thin-layer          |
|                                                                             | 4 monohydrate                             | monograp            |                | nce solution (a). Dissolve 25 mg of a            | dicloxacillin sodium CRS in 5 mL of               |
| me Access to texts Archives Store                                           | Flucloxacillin magnesium                  | Individual 2346     | 6.2 01/07/200  | 8cloxacillin sodium CRS, 25 mg of dic            | loxacillin sodium CRS and 25 mg of flucloxacillin |
| The Access to texts Archives Store                                          | 5 octahydrate                             | monograp            |                |                                                  |                                                   |
|                                                                             | Flucloxacillin sodium                     | Individual 🕺 0668   | 11.8 01/07/202 | 5cloxacillin sodium CRS, 25 mg of dic            | loxacillin sodium CRS and 25 mg of flucloxacillin |
|                                                                             | 6 monohydrate                             | monograp            |                |                                                  |                                                   |
| lovacillin                                                                  | 7                                         |                     |                |                                                  |                                                   |
| юласнин                                                                     |                                           |                     |                | Thereat No. only                                 | ~                                                 |
|                                                                             |                                           |                     | Valla          | an download the                                  | a a a a rah                                       |
|                                                                             |                                           |                     | I YOU C        | an download the                                  | e search                                          |
|                                                                             |                                           |                     |                |                                                  |                                                   |
| r by Default Title Implementation date Tayt symbol                          | Everent                                   |                     | rocul          | te (Evcal fila) bu                               | clicking                                          |
| by Delaut file implementation date fext number                              |                                           |                     | ICSUL          |                                                  |                                                   |
|                                                                             |                                           |                     |                |                                                  |                                                   |
|                                                                             |                                           |                     | on "s          | elect all " and                                  |                                                   |
| Select all A Download selection (0)                                         |                                           |                     |                |                                                  |                                                   |
|                                                                             |                                           | 1.53                | " "dow         | nlood"                                           |                                                   |
|                                                                             |                                           |                     |                | muau.                                            |                                                   |
|                                                                             |                                           |                     |                |                                                  | · · ·                                             |
|                                                                             |                                           |                     | Note:          | The Excel file will l                            | IST ALL                                           |
| Contents of Supplement 11.8                                                 |                                           |                     |                |                                                  |                                                   |
|                                                                             |                                           |                     | search         | h results (not just t                            | hose                                              |
| Text type General information                                               |                                           |                     | Julia          |                                                  |                                                   |
| 21                                                                          |                                           |                     |                | on the first nors)                               |                                                   |
| hosphoryl lipid A (2537)Dicloxacillin sodium monohydrate (066               | Doxapram                                  |                     |                | n the mst page).                                 |                                                   |
| ······································                                      |                                           |                     |                |                                                  |                                                   |
|                                                                             |                                           |                     |                |                                                  |                                                   |
| Dicloxacillin sodium monohydrate (0663) (previously Dicloxacill             | in sodium)                                |                     |                |                                                  |                                                   |
|                                                                             |                                           |                     |                |                                                  |                                                   |
|                                                                             |                                           |                     |                |                                                  |                                                   |
|                                                                             |                                           |                     |                |                                                  |                                                   |
|                                                                             |                                           |                     |                |                                                  |                                                   |
| Clovacillin sodium                                                          | Correction data 21/08/2010 (1             |                     | ation data 01  | (01/2009 (6 0) Text pumber 060                   | <b>61</b>                                         |
|                                                                             | correction date 31/08/2019 (1             | u.u) implement      | acion date 01  | (0.0) Text number 060                            | 01                                                |
| Inforce Text type Individual menograph                                      |                                           |                     |                |                                                  |                                                   |
| liniorce lexclype individual monograph                                      |                                           |                     |                |                                                  |                                                   |
|                                                                             |                                           |                     |                |                                                  |                                                   |
| clovacillin sodium CRS_25 mg of diclovacillin sodium CRS and 2              | 5 mg of flucloxacillin                    |                     |                |                                                  |                                                   |
| actoración sociam erto, 25 mg or <mark>arcioxación sociam cres ana 2</mark> | ing of nucloxaciini                       |                     |                |                                                  |                                                   |
|                                                                             |                                           |                     |                |                                                  |                                                   |
|                                                                             |                                           |                     |                |                                                  |                                                   |
|                                                                             |                                           |                     |                |                                                  | adom                                              |
|                                                                             |                                           |                     |                |                                                  | enonv                                             |
| Dicloxacillin sodium monohydrate                                            |                                           | Implementa          | tion date 01/  | 07/2025 (11.8) Text number 066                   | 63 **                                             |
|                                                                             |                                           |                     |                |                                                  | European Directorate Direction européenne         |
|                                                                             |                                           |                     |                |                                                  | for the Quality   de la qualité                   |
|                                                                             |                                           |                     |                |                                                  | of Madicinas du módicament                        |

Unlocking the potential of the Ph. Eur. Online - Module 1: New features, advanced navigation and efficient searching

COUNCIL OF EUROPE

#### Search results

| European Diversortis Torretori europeience<br>forthe buildingis data apaliti-<br>of Medidingis data menderament<br>& Brielandingis i Santo da sente | COUNCIL OF EUROPE<br>EUROPE<br>CONSELL DE LEUROPE                                                                                                    | armacopoeia Onl                                                                                                    | line                                                                                                    |                                                                                                    |
|----------------------------------------------------------------------------------------------------|----------------------------------------------------------------------------------------------------|----------------------------------------------------------------------------------------------------|----------------------------------------------------------------------------------------------------|----------------------------------------------------------------------------------------------------|
| Home Acce                                                                                                    | ess to texts Archives Store                                                                                                    |                                                                                                    | EN •                                                                                                    |                                                                                                    |
| dicloxacillin                                                                                                    |                                                                                                    |                                                                                                    | Title/text No. only                                                                                                    |                                                                                                    |
| Order by Defa                                                                                                    | ult Title Implementation date Text numb                                                                                                    | er JE Excerpt                                                                                                    | Results per page 20 🗸                                                                                                    |                                                                                                    |
| Select all                                                                                                    | ⊥ Download selection (0)                                                                                                    |                                                                                                    | <b>1 result</b> Page <b>1</b> V of 1 <                                                                                                    |                                                                                                    |
| C19 H14 Cl.<br>4-thia-1-aza<br>cent /anhyo<br>ethanol (96                                                                                           | illin sodium monohydrate         e <sup>®</sup> New version (1) → Go to          2 N3 NaO5 S,H2 O M r       Icxt type         2 N3 NaO5 S,H2 O M r       Icxt type         abicyclo[3.2.0]heptane-2-carboxylate monohydra         drous substance). CHARACTERS Appearance : w         per cent) and in | Individual monograph<br>TION Socium (2S ,5R ,6R )-6-[3-(2,6-dio<br>te. Semi-synthetic product derived fro<br>hite or almost white, hygroscopic, cry | Implementation date <b>01/07/2025 (11.8)</b> Text numbe <b>0663</b><br>chlorophenyl)-5-methyl-1,2-oxazol-4-amido]-3,3-dimethyl-7-oxo-<br>om a fermentation product. Content : 95.0 per cent to 102.0 per<br>ystalline powder. Solubility : freely soluble in water, soluble in | ← Text number                                                                                              |
| Select all                                                                                                    | ⊥ Download selection (0)                                                                                                    |                                                                                                    | <b>1 result</b> Page 1 V of 1 < >                                                                                                    |                                                                                                    |
| Status of text                                                                                                    | Upcoming version<br>of text + direct link                                                                                                    | Type of text                                                                                                    | Implementation<br>date and Issue<br>number                                                                                                    | European Directorate   Direction européenne<br>for the Quality   de la qualité<br>o Mercione du modérament |

Unlocking the potential of the Ph. Eur. Online - Module 1: New features, advanced navigation and efficient searching

& HealthCare | & soins de santé

EUROPE

# Page display for Ph. Eur. texts: Navigating between versions of texts ("traffic light" system)

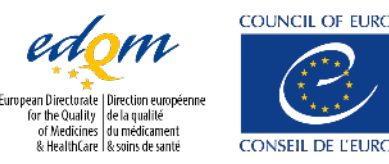

#### Navigating between text versions – traffic light system

New feature introduced: traffic light system for text statuses

- No longer in force (for example, superseded)
- Not yet in force (published BUT implementation date not yet reached)

In force Default

By default, when you search for a text, only one version is displayed (the in-force version, or the not yet in force version for new texts). If a text has a newer version pending, you will see an orange bubble with a direct link to access it.

#### Dicloxacillin sodium monohydrate

In force

Implementation date 01/07/2025 (11.8) Text number 0663

8 New version (1) → Go to Text type Individual monograph

C19 H16 Cl2 N3 NaO5 S,H2 O M r 510.3 [13412-64-1] DEFINITION Sodium (2S ,5R ,6R )-6-[3-(2,6-dichlorophenyl)-5-methyl-1,2-oxazol-4-amido]-3,3-dimethyl-7-oxo-4-thia-1-azabicyclo[3.2.0]heptane-2-carboxylate monohydrate. Semi-synthetic product derived from a fermentation product. Content : 95.0 per cent to 102.0 per cent (anhydrous substance). CHARACTERS Appearance : white or almost white, hygroscopic, crystalline powder. Solubility : freely soluble in water, soluble in ethanol (96 per cent) and in...

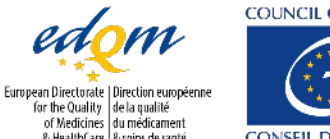

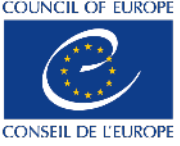

#### Navigating between text versions – text page information

The information panel (right-hand side) provides:

- General information such as the text number and the type of text;
- The status of the version of the text you are looking at;
- Links to other versions of the same text.

| licloxacillin                                                                                                    | Title/text No. only                                                                      |
|----------------------------------------------------------------------------------------------------|------------------------------------------------------------------------------------------|
| General Notices apply to all monographs and other texts.       General monographs.       See the information section on general monographs.       Image: Comparison of texts of texts of te | ge database RS store Information<br>Text number: 0663<br>Text type: Individual monograph |
|                                                                                                    | 07/2025:0663                                                                             |
| DICLOXACILLIN SODIUM MONOHYDRATE                                                                                                    |                                                                                          |
| Dicloxacillinum natricum monohydricum                                                                                                    | New version<br>from 01/01/2026                                                           |
| $CI \rightarrow CI \rightarrow CI \rightarrow CO_2Na$<br>$CI \rightarrow CI \rightarrow CH_3 \rightarrow H_2O$<br>$CH_3 \rightarrow CH_3 \rightarrow H_2O$                                                                                                    | Change issue 11.8 -<br>12.1<br>Not yet in force<br>11.8<br>In force<br>10.0              |
| <sub>19</sub> H <sub>16</sub> Cl <sub>2</sub> N <sub>3</sub> NaO <sub>5</sub> S,H <sub>2</sub> O                                                                                                    | M, 510.3                                                                                 |
| 13412-64-1]                                                                                                    |                                                                                          |
| FEINITION                                                                                                    |                                                                                          |

or the Quality de la qualité of Medicines du médicament

HealthCare | & soins de sante

### Navigating between text versions - in force

| Home Access to texts Archives Store                                                                                                    | EN • •                                                                           |
|----------------------------------------------------------------------------------------------------|----------------------------------------------------------------------------------|
| Search terms                                                                                                    | Title/text No. only                                                              |
| General Notices apply to all monographs and other texts.       Bee the information section on general monographs.       Image: Comparison of the comparison of the comparison of t                                                                                                    | T • Len •<br>Information<br>Text number: 0663<br>Text type: Individual monograph |
|                                                                                                    | 07/2025:0663                                                                     |
| DICLOXACILLIN SODIUM MONOHYDRATE                                                                                                    | issue 11.8                                                                       |
| Dicloxacillinum natricum monohydricum                                                                                                    | New version     fram 01/01/2026                                                  |
| $CI \rightarrow H \rightarrow CO_2Na$ $O \rightarrow H \rightarrow CO_2Na$ $O \rightarrow H \rightarrow CO_2Na$ $O \rightarrow H \rightarrow CO_2Na$ $O \rightarrow H \rightarrow CO_2Na$ $O \rightarrow H \rightarrow CO_2Na$ $O \rightarrow H \rightarrow CO_2Na$ $O \rightarrow H \rightarrow CO_2Na$ $O \rightarrow H \rightarrow CO_2Na$ $O \rightarrow H \rightarrow CO_2Na$ $O \rightarrow H \rightarrow CO_2Na$ $O \rightarrow H \rightarrow CO_2Na$ $O \rightarrow CO_2Na$ $O \rightarrow CO$ | Change issue 11.8 •                                                              |
| C <sub>19</sub> H <sub>16</sub> Cl <sub>2</sub> N <sub>3</sub> NaO <sub>3</sub> S,H <sub>2</sub> O                                                                                                    | M 540.2                                                                          |
| [13412-64-1]                                                                                                    | Mr 510.5                                                                         |
| DEFINITION                                                                                                    |                                                                                  |
| Sodium (2 <i>S</i> ,5 <i>R</i> ,6 <i>R</i> )-6-[3-(2,6-dichlorophenyl)-5-methyl-1,2-oxazol-4-amido]-3,3-dimethyl-7-oxo-4-thia-1-azabicyclo[3.2.0]heptane-2-cark                                                                                                    | boxylate monohydrate.                                                            |
| Content: 95.0 per cent to 102.0 per cent (anhydrous substance).                                                                                                    |                                                                                  |
| CHARACTERS                                                                                                    |                                                                                  |
| Appearance: white or almost white, hygroscopic, crystalline powder.                                                                                                    |                                                                                  |

Solubility: freely soluble in water, soluble in ethanol (96 per cent) and in methanol.

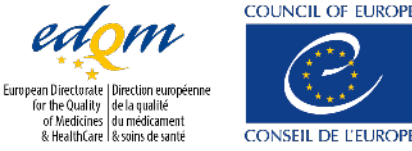

## Navigating between text versions – not yet in force

| Home Access to texts Archives Store                                                                                                    | EN • •                                                                      |
|----------------------------------------------------------------------------------------------------|-----------------------------------------------------------------------------|
| Search terms                                                                                                    | Title/text No. only                                                         |
| ← Back to results Results (87/131) < > Highlights (0/0) < > $\checkmark$ (0)                                                                                                    | T - L EN -                                                                  |
| General Notices apply to all monographs and other texts.                                                                                                    | RS store Text number: 0663<br>Text type: Individual monograph               |
|                                                                                                    | 01/2026:0663 Not yet in force<br>Effective as from 01/01/2026<br>Issue 12.1 |
| DICLOXACILLIN SODIUM MONOHYDRATE                                                                                                    |                                                                             |
| Dicloxacillinum natricum monohydricum                                                                                                    | Version in force<br>effective from 01/07/2025 to<br>31/12/2025              |
| $CI \rightarrow H \rightarrow CO_2Na$ $O \rightarrow H \rightarrow CO_2Na$ $O \rightarrow H \rightarrow CO_2Na$ $O \rightarrow H \rightarrow CO_2Na$ $O \rightarrow H \rightarrow CO_2Na$ $O \rightarrow H \rightarrow CO_2Na$ $O \rightarrow CH_3 \rightarrow CH_3$ | Change issue 12.1 -                                                         |
| C <sub>19</sub> H <sub>16</sub> Cl <sub>2</sub> N <sub>3</sub> NaO₅S,H <sub>2</sub> O                                                                                                    | M <sub>r</sub> 510.3                                                        |
| [13412-64-1]                                                                                                    |                                                                             |
| DEFINITION                                                                                                    |                                                                             |
| Sodium (25,5R,6R)-6-[3-(2,6-dichlorophenyl)-5-methyl-1,2-oxazol-4-amido]-3,3-dimethyl-7-oxo-4-thia-1-azabicyclo[3.2.0]heptane-2-carb                                                                                                    | boxylate monohydrate.                                                       |
| Semi-synthetic product derived from a fermentation product.                                                                                                    |                                                                             |

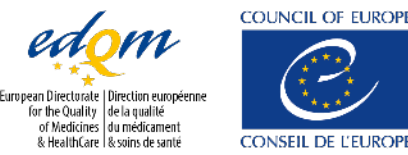

## Navigating between text versions – no longer in force

| Home Access to texts Archives Store                                                                                                    | EN                             |                                                                                                    |                                                                            |
|----------------------------------------------------------------------------------------------------|--------------------------------|----------------------------------------------------------------------------------------------------|----------------------------------------------------------------------------|
| Search terms                                                                                                    | Title/text No. only            |                                                                                                    |                                                                            |
| ← Back to results Results (87/131) < > Highlights (0/0) < > ∅              ← General Notices apply to all monographs and other texts.             ← See the information section on general monographs.                                                                                                    | T • 🕁 EN •                     | Information<br>Text number: <b>0663</b><br>Text type: I <b>ndividual monograph</b>                                        |                                                                            |
|                                                                                                    | 01/2008:0663<br>corrected 10.0 | No longer in force<br>Published in Issue 6.0<br>Effective from 01/01/2008 to<br>30/06/2025<br>Correction date: 31/08/2019 |                                                                            |
| DICLOXACILLIN SODIUM                                                                                                    |                                | Issue 10.0                                                                                                    | JOL                                                                        |
| Dicloxacillinum natricum                                                                                                    |                                | New version from 01/01/2026                                                                                               | ر ک                                                                        |
| $CI \rightarrow CO_2Na$ $CI \rightarrow CI \rightarrow CO_2Na$ $CI \rightarrow CI \rightarrow CO_2Na$ $CI \rightarrow CI \rightarrow CO_2Na$ $CI \rightarrow CO_2Na$ $CI \rightarrow CO_2Na$ |                                | Version in force<br>effective from 01/07/2025 to<br>31/12/2025<br>Change issue 10.0 •<br>12.1<br>Not yet in force         |                                                                            |
| C <sub>19</sub> H <sub>16</sub> Cl <sub>2</sub> N <sub>3</sub> NaO <sub>5</sub> S,H <sub>2</sub> O                                                                                                    | H 540.2                        | <b>11.8</b><br>In force                                                                                                   |                                                                            |
| [13412-64-1]                                                                                                    | M <sub>r</sub> 510.3           | 10.0<br>No longer in force                                                                                                |                                                                            |
| DEFINITION                                                                                                    |                                | Older<br>Go to PDF archives                                                                                               |                                                                            |
| Sodium (25,5 <i>R</i> ,6 <i>R</i> )-6-[[[3-(2,6-dichlorophenyl)-5-methyl-1,2-oxazol-4-yl]carbonyl]amino]-3,3-dimethyl-7-oxo-4-thia-1-azabicyclo[3.2.0]he monohydrate.                                                                                                    | ptane-2-carboxylate            |                                                                                                    |                                                                            |
| Semi-synthetic product derived from a fermentation product.                                                                                                    |                                |                                                                                                    |                                                                            |
| <i>Content</i> : 95.0 per cent to 102.0 per cent (anhydrous substance).                                                                                                    |                                | Eu                                                                                                    | ropean Directorate   Direction européenne<br>for the Quality de la qualité |

JNCIL OF EUROPE

CONSEIL DE L'EURC

# Page display for Ph. Eur. texts: Text page structure

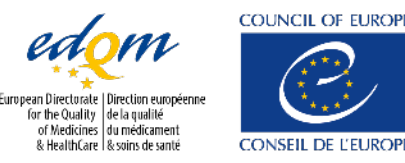

### Text page structure – text toolbar (1/3)

On top of each text, a toolbar allows you to:

- Quickly go back to your search results;
- Navigate between the different results of your search;
- Highlight the searched terms found in the text and navigate between the different occurrences.
   Click on to hide or display highlighted terms.

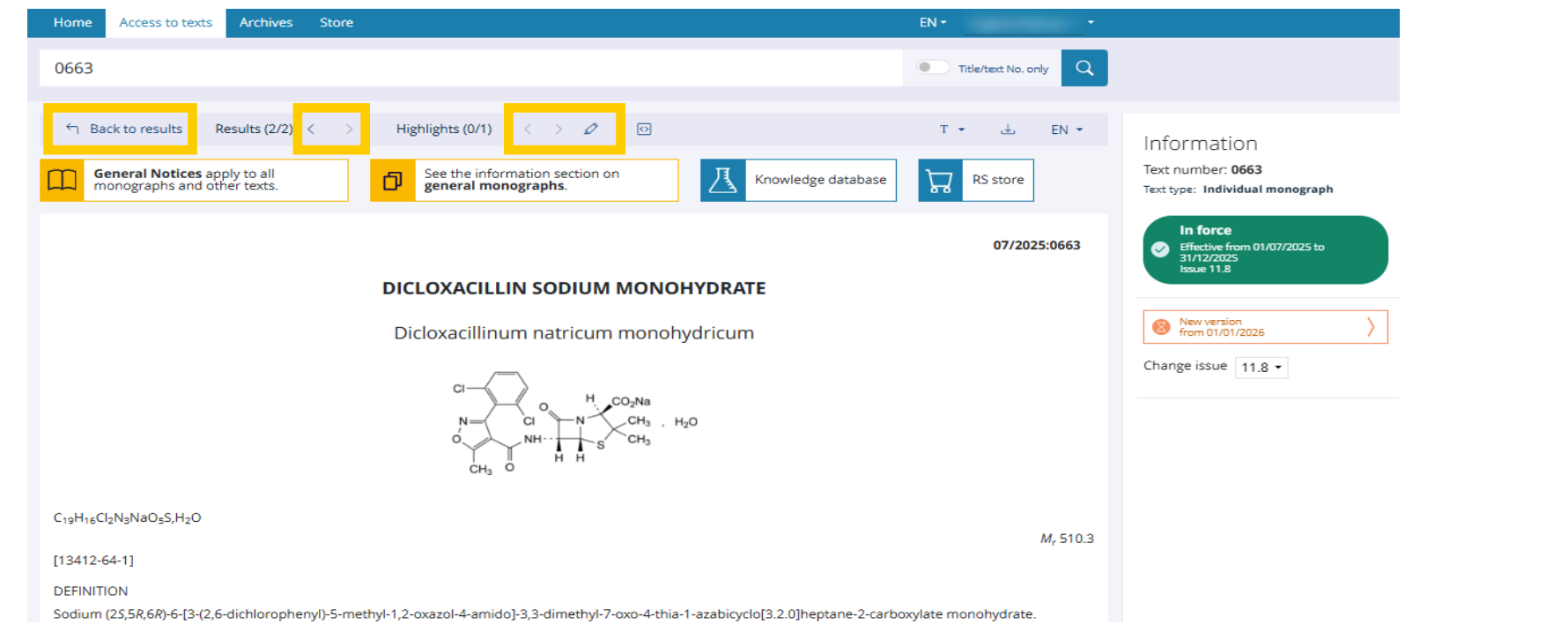

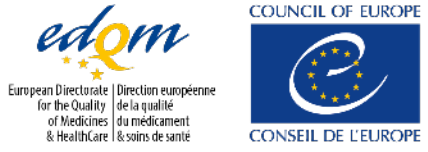

#### Text page structure – text toolbar (2/3)

Displaying <u>change marks:</u>

Change marks make it easy to see content added/modified or deleted compared to the previously published version;

They can be hidden or displayed by clicking on 🖸

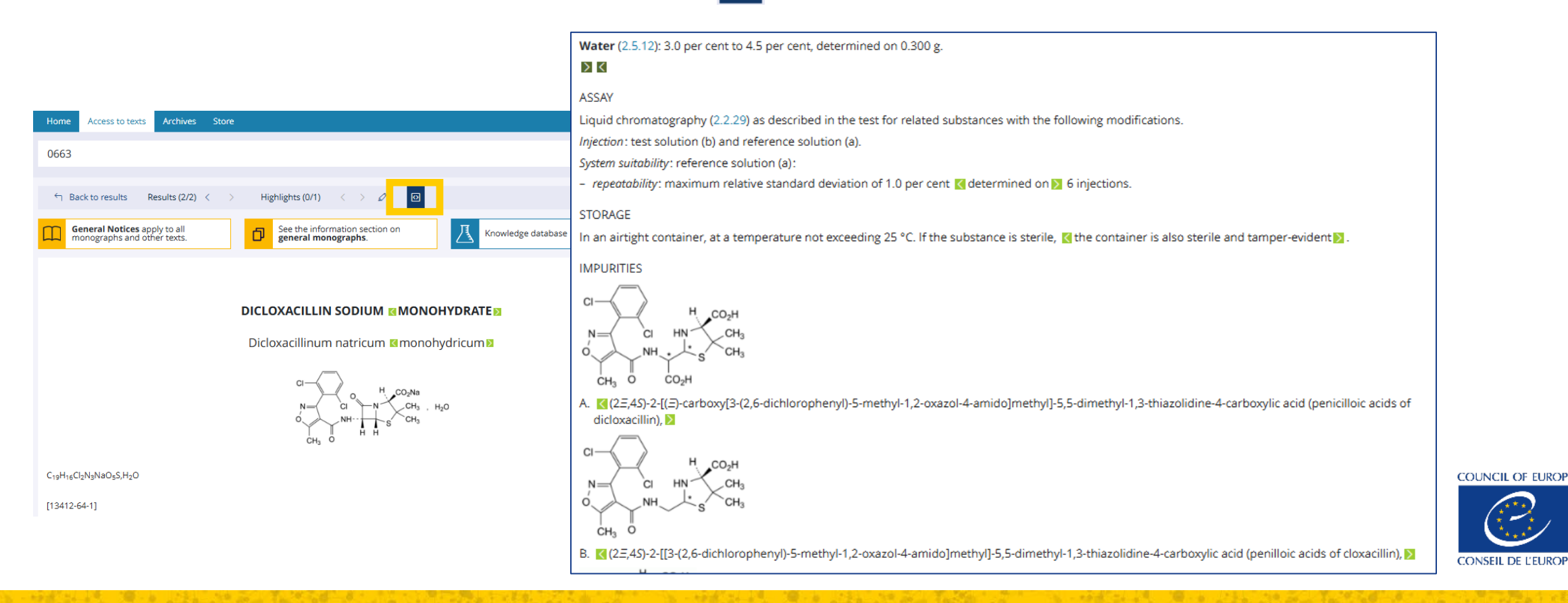

### Text page structure – text toolbar (3/3)

- Download the PDF version of the text by clicking on  $\checkmark$ ; •
- Switch between the English and the French version of the text. •

| Home Access to texts Archives Store                                                                                                    | EN • •                      |                                                                            |
|----------------------------------------------------------------------------------------------------|-----------------------------|----------------------------------------------------------------------------|
| 0663                                                                                                    | Title/text No. only         |                                                                            |
| ← Back to results       Results (2/2) < >       Highlights (0/1) < >       ✓       ✓       ☑         C       General Notices apply to all monographs and other texts.       ✓       See the information section on general monographs.       ✓       ✓       ✓       ✓       ✓       ✓       ✓       ✓       ✓       ✓       ✓       ✓       ✓       ✓       ✓       ✓       ✓       ✓       ✓       ✓       ✓       ✓       ✓       ✓       ✓       ✓       ✓       ✓       ✓       ✓       ✓       ✓       ✓       ✓       ✓       ✓       ✓       ✓       ✓       ✓       ✓       ✓       ✓       ✓       ✓       ✓       ✓       ✓       ✓       ✓       ✓       ✓       ✓       ✓       ✓       ✓       ✓       ✓       ✓       ✓       ✓       ✓       ✓       ✓       ✓       ✓       ✓       ✓       ✓       ✓       ✓       ✓       ✓       ✓       ✓       ✓       ✓       ✓       ✓       ✓       ✓       ✓       ✓       ✓       ✓       ✓       ✓       ✓       ✓       ✓       ✓       ✓       ✓       ✓       ✓       ✓       ✓       ✓       ✓ <td>T • EN •</td> <td>Information<br/>Text number: <b>0663</b><br/>Text type: Individual monograph</td>                                                                                                    | T • EN •                    | Information<br>Text number: <b>0663</b><br>Text type: Individual monograph |
|                                                                                                    | 07/2025:0663                | In force  Effective from 01/07/2025 to 31/12/2025                          |
| DICLOXACILLIN SODIUM MONOHYDRATE                                                                                                    |                             | Issue 11.8                                                                 |
| Dicloxacillinum natricum monohydricum                                                                                                    |                             | New version from 01/01/2026                                                |
| $\begin{array}{c} CI \\ N \\ O \\ CH_3 \end{array} \xrightarrow{(CI)} (CI) \\ CH_3 \\ O \\ CH_3 \\ O \\ O \\ CH_3 \\ O \\ O \\ CH_3 \\ O \\ O \\ CH_3 \\ O \\ O \\ CH_3 \\ O \\ O \\ CH_3 \\ O \\ O \\ CH_3 \\ O \\ O \\ CH_3 \\ O \\ O \\ CH_3 \\ O \\ O \\ O \\ O \\ O \\ O \\ O \\ O \\ O \\ $ |                             | Change issue 11.8 -                                                        |
| C <sub>19</sub> H <sub>16</sub> Cl <sub>2</sub> N <sub>3</sub> NaO <sub>5</sub> S,H <sub>2</sub> O                                                                                                    | <i>M</i> <sub>r</sub> 510.3 |                                                                            |
| [13412-64-1]                                                                                                    |                             |                                                                            |
| DEFINITION<br>Sodium (2 <i>S</i> ,5 <i>R</i> ,6 <i>R</i> )-6-[3-(2,6-dichlorophenyl)-5-methyl-1,2-oxazol-4-amido]-3,3-dimethyl-7-oxo-4-thia-1-azabicyclo[3.2.0]heptane-2-carbo                                                                                                    | oxylate monohydrate.        |                                                                            |
|                                                                                                    |                             |                                                                            |

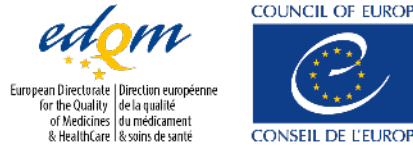

## Text page structure – useful links

## Underneath the text toolbar, you can find:

- A direct link to the General Notices; As a reminder, General Notices are applicable to all texts and general chapters of the European Pharmacopoeia.
- The list of general monographs; As a reminder, substances and medicinal products that are the subject of an individual monograph are also required to comply with applicable general monographs.
- The link to the Knowledge database;
- The link to the Reference Standards store.

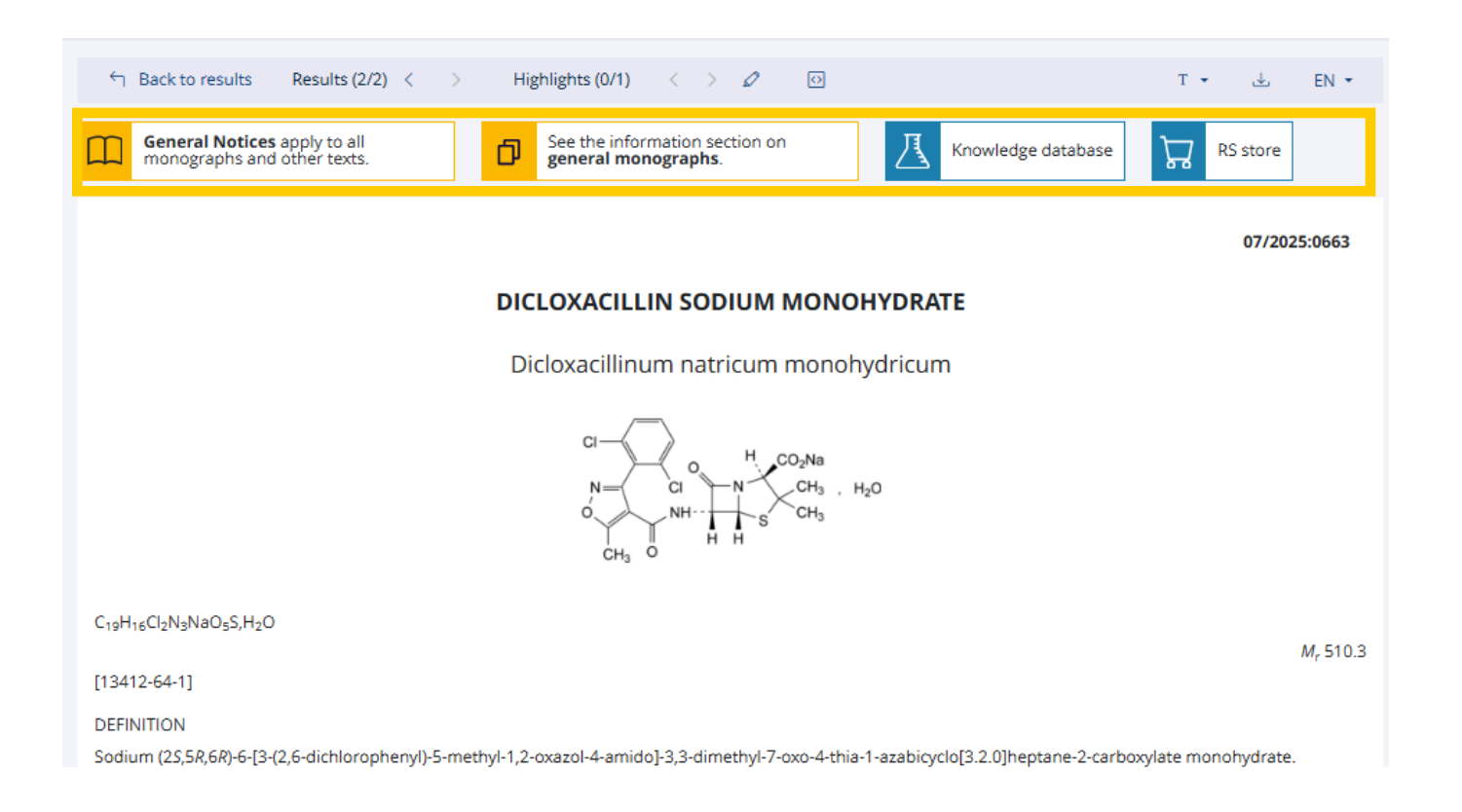

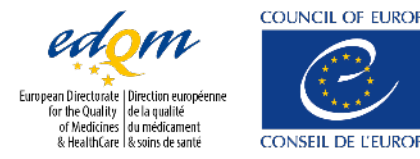

#### Text page structure

The Help section can be found at the bottom of each text. ٠

| Help section                                                                                         |
|----------------------------------------------------------------------------------------------------|
| How to consult the European Pharmacopoeia                                                            |
| 🖽 User manual 🛛 Key to monographs 🖾 EDQM HelpDesk 🕜 FAQs 🖨 Training resources 🗐 Publication schedule |

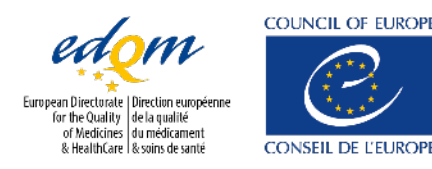

# Pharmeuropa link

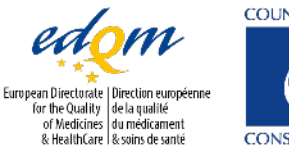

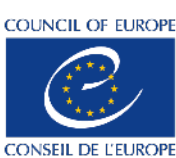

### Texts undergoing public consultation – results card

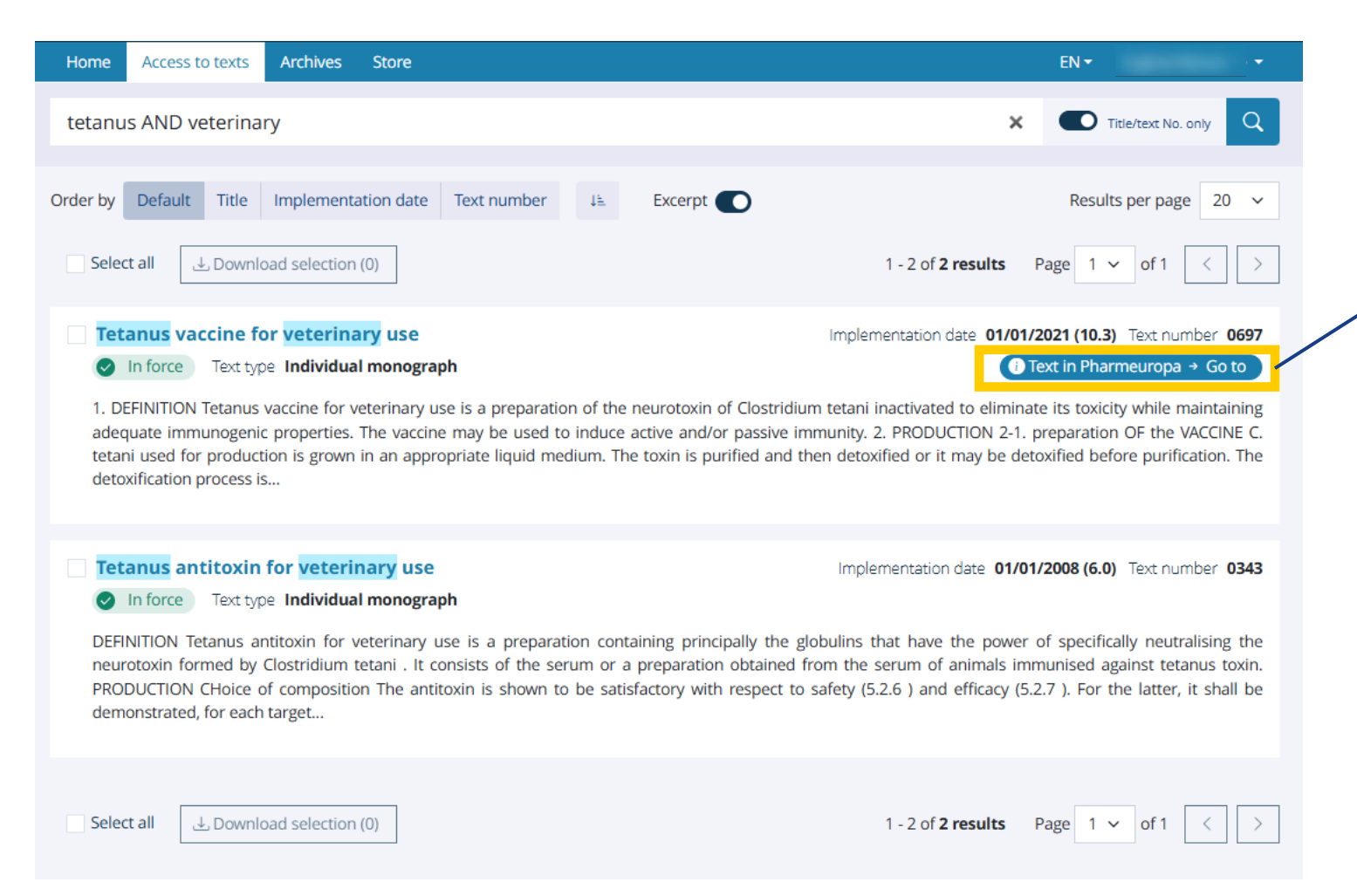

Direct link to the version in Pharmeuropa if a text is currently available for public consultation.

#### 

#### BRIEFING NOTE 2

Absence of tetanus toxin: a section on alternative in vitro methods to the test in guinea pigs has been added. This new section includes a general part on alternative in vitro methods to encourage their use and describe prerequisites for their introduction as a replacement for the test in guinea pigs. It also includes a specific part on the Binding And Cleavage ('BINACLE') method, based on the results of a collaborative study to test its applicability as an alternative to the test in guinea pigs. The BINACLE method mimics essential steps of the mechanism of action of tetanus toxin and may be suitable to replace the test in guinea pigs, after productspecific validation to demonstrate that toxids from the routine production process do not interfere with sensitive detection of tetanus neurotoxin. a

For more information, see: 4

- Collaborative study for the characterisation of the BINACLE Assay for in vitro detection of tetanus toxicity in toxoids" Part 1;
- Collaborative study for the characterisation of the BINACLE Assay for in vitro detection of tetanus toxicity in toxoids" Part 2; 0

published in Pharmeuropa Bio & Scientific Notes in 2024. 7

The same changes have been introduced in the monograph on Tetanus vaccine (adsorbed) (0452), published in the same issue of Pharmeuropa.

XXXX:0697 🧕

#### TETANUS VACCINE FOR VETERINARY USE 10

Vaccinum tetani ad usum veterinarium m

#### Texts undergoing public consultation – text page information

| ← Back to results Results (16/19) < > Highlights (0/0) < > ∅ ⊡          T • ▲ El             ← General Notices apply to all monographs and other texts.           ← See the information section on general monographs.           ← Knowledge database           ← RS store                                                                                                 | V <del>-</del> | Information<br>Text number: <b>0697</b><br>Text type: <b>Individual monograph</b>                                                                                          |      |
|----------------------------------------------------------------------------------------------------|----------------|----------------------------------------------------------------------------------------------------|------|
| 01/2021:06                                                                                                    | 97             | In force<br>as of 01/01/2021<br>Issue 10.3                                                                                                    |      |
| TETANUS VACCINE FOR VETERINARY USE                                                                                                    |                | Change issue 10.2 -                                                                                                    |      |
| Vaccinum tetani ad usum veterinarium                                                                                                    | - I.           |                                                                                                    |      |
| <ol> <li>DEFINITION         Tetanus vaccine for veterinary use is a preparation of the neurotoxin of <i>Clostridium tetani</i> inactivated to eliminate its toxicity while maintaining adequate immunogenic properties. The vaccine may be used to induce active and/or passive immunity.     </li> <li>PRODUCTION         2-1. PREPARATION OF THE VACCINE     </li> </ol> |                | Text in Pharmeuropa A new draft of this text is available for public consultation. Submit comments by 30/06/2025. How to comment Explanatory note on how to sull comments. | bmit |

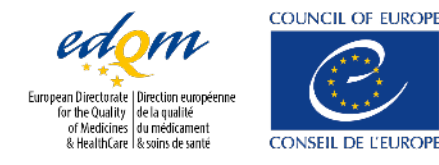

# Focusing on status filters

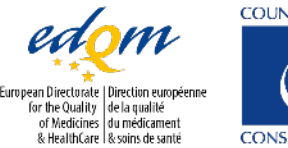

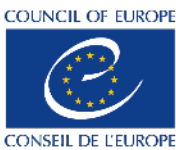

# Scenario #1: Suppressions

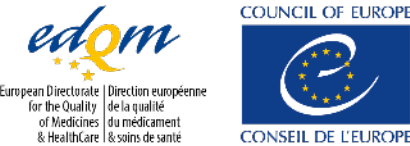

CONSEIL DE L'EUROP

### **Suppressions**

|                                                                                                    | Experience for the former for the former for the former for the former for the former for the former for the former for the former for the former for the former for the former for the former for the former for the former former for the former former former for the former former for | nline                                                   |
|----------------------------------------------------------------------------------------------------|----------------------------------------------------------------------------------------------------|---------------------------------------------------------|
|                                                                                                    | Home Access to texts Archives Store                                                                                                    | EN +                                                    |
|                                                                                                    | Search terms                                                                                                    | Title/text No. only                                     |
| Search filters                                                                                                    | Order by Default Title Implementation date Text number 4 Excerpt                                                                                                    | Results per page 20 🗸                                   |
| See Advanced Clear all (1) (3)                                                                                                    | Select all Jownload selection (0)                                                                                                    | 1 - 3 of <b>3 results</b> Page 1 V of 1 < >             |
| Table of contents          Text type       ^         General information (a)       General Notices (b)         General chapter (b)       General monograph (b) | 2.6.8. Pyrogens         Pending suppression         Text type         General chapter         This text is suppressed from the European Pharmacopoeia as of 01/2026.                                                                                                    | Implementation date 01/01/2026 (12.1) Text number 20608 |
| Reagent ₪ Individual monograph ₪ Status 1 applied ⊗ ∧ In force / in use                                                                                        | 2.6.10. Histamine     Pending suppression Text type General chapter     This text is suppressed from the European Pharmacopoeia as of 01/2026.                                                                                                    | Implementation date 01/01/2026 (12.1) Text number 20610 |
| <ul> <li>Opcoming</li> <li>Corrections</li> <li>Revisions / modifications</li> <li>New texts</li> <li>Suppressions / deletions</li> <li>Suspensions</li> </ul> | 2.6.11. Depressor substances     Pending suppression Text type General chapter This text is suppressed from the European Pharmacopoeia as of 01/2026.                                                                                                    | Implementation date 01/01/2026 (12.1) Text number 20611 |
| No longer in force / in use<br>Pre-correction<br>Superseded / replaced<br>Suppressed / deleted<br>Suspended                                                    | Select all Jownload selection (0)                                                                                                    | 1 - 3 of <b>3 results</b> Page 1 <b>v</b> of 1 < >      |
|                                                                                                    |                                                                                                    |                                                         |

COUNCIL OF EUROPE

CONSEIL DE L'EUROPE

of Medicines du médicament

& HealthCare & soins de santé

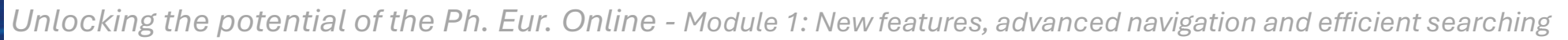

## Suppressions: upcoming suppresions

| Home                                | Access to texts                       | Archives                         | Help                  | Store                                   |                             |                                     |                                        |                  | EN 🕶                             |
|-------------------------------------|---------------------------------------|----------------------------------|-----------------------|-----------------------------------------|-----------------------------|-------------------------------------|----------------------------------------|------------------|----------------------------------|
| 2.6.8                               |                                       |                                  |                       |                                         |                             |                                     |                                        |                  | Title/text No. only              |
| Order by                            | Default Title                         | Implementa                       | ition date            | Text number                             | ţ≞                          | Excerpt 💽                           |                                        |                  | Results per page 20 🗸            |
| Selec                               | t all 🕹 Downl                         | oad selection                    | (0)                   | $\checkmark$                            |                             |                                     |                                        | 1 result         | Page 1 v of 1 < >                |
| <ul> <li>2.6.</li> <li>✓</li> </ul> | <b>.8. Pyrogens</b><br>In force       | uppression up                    | coming (1             | Ca<br>) → Go to Text 1                  | orrection<br>type <b>Ge</b> | n date 30/11/2021<br>eneral chapter | (10.7) Implementation d                | ate <b>01/01</b> | /2020 (10.0) Text number 20608   |
| CO                                  | rrected 10.7 <mark>2.6.8</mark> .     | Pyrogens The                     | test cons             | ists of measuring th                    | e rise ir                   | n body temperature                  |                                        |                  |                                  |
| lf t<br>resp                        | he summed respo<br>onse exceeds the f | nse of the 1st<br>igure given in | group do<br>the 2nd c | es not exceed the<br>olumn of the table | figure g                    | iven in the 2nd colເ                | ımn of Table <mark>2.6.8</mark> 1, the | e substanc       | e passes the test. If the summed |

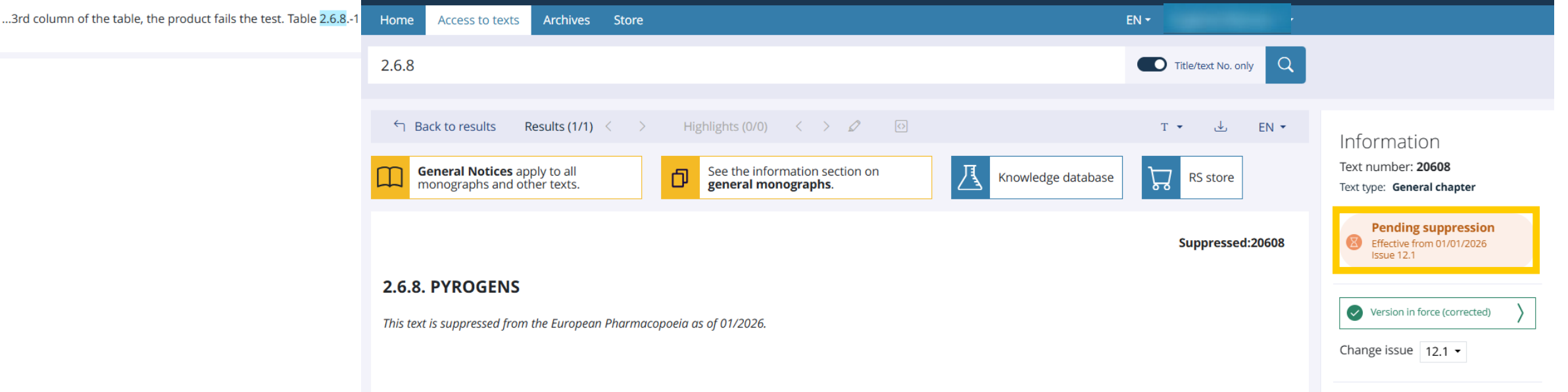

# **Scenario #2: Corrections**

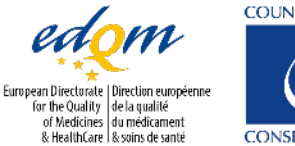

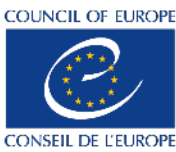

### Corrections

|                                                                                                    | COUNCIL OF FUROPE<br>Stretch Generation<br>Stretch Generation<br>Stretch |                                                                                                    |
|----------------------------------------------------------------------------------------------------|----------------------------------------------------------------------------------------------------|----------------------------------------------------------------------------------------------------|
|                                                                                                    | Home Access to texts Archives Store                                                                                                    | EN 🗸                                                                                                    |
|                                                                                                    | Search terms                                                                                                    | Title/text No. only                                                                                                    |
| Search filters                                                                                                    | Order by Default Title Implementation date Text number 4 Excerpt                                                                                                    | Results per page 20 v                                                                                                    |
| Se Advanced  Clear all (1)                                                                                                    | Select all 🛃 Download selection (0)                                                                                                    | 1 - 5 of <b>5 results</b> Page 1 v of 1 < >                                                                                                    |
| Table of contents       ✓         Text type       ∧         General information (m)       General Notices (m)         General chapter (m)       General monograph (m)         Reagent (m)       Individual monograph (m)         Status       1 applied (©) ∧ | <ul> <li>2.2.56. Amino acid analysis</li> <li>In force Text type General chapter</li> <li>Amino acid analysis refers to the methodology used to determine the amino acid composition or corpreparations. Proteins and peptides are macromolecules consisting of covalently bonded amino acid rest the amino acids in a protein or peptide determines the properties of the molecule. Proteins are consistructures with a specific conformation,</li> </ul>                                                                                                    | ementation date <b>01/01/2010 (6.6)</b> Text number <b>20256</b><br>Intent of proteins, peptides, and other pharmaceutical<br>sidues organised as a linear polymer. The sequence of<br>idered large molecules that commonly exist as folded   |
| <ul> <li>In force / in use</li> <li>Upcoming</li> <li>Corrections</li> <li>Revisions / modifications</li> <li>New texts</li> <li>Suppressions / deletions</li> <li>Suspensions</li> </ul>                                                                     | ■ Black horehound       Correction date 31/08/2025 (12.1)       mpl         ● In force       Text type Individual monograph       Correction date 31/08/2025 (12.1)       mpl         DEFINITION Dried flowering tops of Ballota nigra L. Content : minimum 1.5 per cent of total ortho -dipher       ; M r 625) (dried drug). IDENTIFICATION A. The stems are conspicuously 4-angled, longitudinally striated pubescent. The leaves are greyish-green, petiolate, the lamina ovate or orbicular, 2-4 cm wide, the margine ; both surfaces are covered                                                                                                    | ementation date <b>01/07/2025 (11.8)</b> Text number <b>1858</b><br>nolic compounds, expressed as acteoside (C29 H36 O15<br>ated, dark green or reddish-brown and more or less<br>irregularly crenate, and cuneate or cordate at the base     |
| <ul> <li>No longer in force / in use</li> <li>Pre-correction</li> <li>Superseded / replaced</li> <li>Suppressed / deleted</li> <li>Suspended</li> </ul>                                                                                                    | Horse-chestnut bark     Correction date 31/08/2025 (12.1)     mpl     In force Text type Individual monograph     DEFINITION Dried, whole or fragmented bark of Aesculus hippocastanum L. Content : minimum 3.0 per     IDENTIFICATION A. The bark is light and consists of variably sized, slightly curved pieces up to 5 mm thick,     other fragments smaller than 1 cm, some of which may lack rhytidome. The greyish-brown or greyish-grew     with numerous transverse                                                                                                    | ementation date <b>01/07/2025 (11.8)</b> Text number <b>2945</b><br>r cent of esculin (C15 H16 O9 ; M r 340.3) (dried drug).<br>with some pieces up to 15 cm long and 5 cm wide and<br>een outer surface is more or less wrinkled and covered |

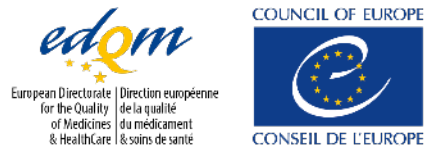

### Corrections

| Hom         | ne Access to texts Archives Store                                                                   |                                                                                                    | EN 🕶                                                                                                    | -                                                                                                    |                                                                                                    |
|-------------|----------------------------------------------------------------------------------------------------|----------------------------------------------------------------------------------------------------|----------------------------------------------------------------------------------------------------|----------------------------------------------------------------------------------------------------|----------------------------------------------------------------------------------------------------|
| 202         | 256                                                                                                 |                                                                                                    | X Title/text No. only                                                                                                    |                                                                                                    |                                                                                                    |
| ^           | Order by Default Title Implementation Select all Download selection (0) 2.2.56. Amino acid analysis | date Text number Ja Excerpt C<br>High<br>Correction date 31/08/2025 (12.1) Ir                                                                                                    | Results per pa                                                                                                    | age 20 ~<br>< ><br>umber <b>20256</b>                                                                                                    |                                                                                                    |
| ~<br>~<br>~ | <ul> <li>In force Text type General chapt</li> <li>01/2010:20256 corrected 12.1 2.2.56</li> </ul>   | Home Access to texts Archives Store                                                                                                    |                                                                                                    | EN • • • • • • • • • • • • • • • • • • •                                                                                                    |                                                                                                    |
| ><br>><br>> | Select all Uownload selection (0)                                                                   | ← Back to results       Results (1/1) < >         □       General Notices apply to all monographs and other texts.                                                                                                    | Highlights (0/1)   Image: Constraint of the section on general monographs.                                                                                                    | T ▼ & EN ▼<br>Knowledge database                                                                                                    | Information<br>Text number: <b>20256</b><br>Text type: <b>General</b><br><b>chapter</b>                                                                   |
|             |                                                                                                    | <ul> <li>Amino acid analysis refers to the methodology used to preparations. Proteins and peptides are macromolecu the amino acids in a protein or peptide determines the structures with a specific conformation, while peptides proteins and peptides, to determine the identity of pre analysis, to evaluate fragmentation strategies for pept necessary to hydrolyse a protein/peptide to its individ acid analysis procedure can be the same as that practisample are typically derivatised for analysis.</li> </ul> | OTE)<br>o determine the amino acid composition or content of p<br>Jles consisting of covalently bonded amino acid residue:<br>e properties of the molecule. Proteins are considered la<br>es are smaller and may consist of only a few amino acids<br>oteins or peptides based on their amino acid compositi<br>tide mapping, and to detect atypical amino acids that m<br>lual amino acid constituents before amino acid analysis<br>ciced for free amino acids in other pharmaceutical prepa | proteins, peptides, and other pharmaceutical<br>sorganised as a linear polymer. The sequence of<br>arge molecules that commonly exist as folded<br>s. Amino acid analysis can be used to quantify<br>ion, to support protein and peptide structure<br>hight be present in a protein or peptide. It is<br>s. Following protein/peptide hydrolysis, the amino<br>arations. The amino acid constituents of the test | <ul> <li>In force<br/>as of<br/>01/01/2010<br/>Issue 6.6</li> <li>Correction<br/>date:<br/>31/08/2025<br/>Issue 12.1</li> <li>Change<br/>issue</li> </ul> |

10 - 0 - 2 ×

## Scenario #3: Modifications (reagents)

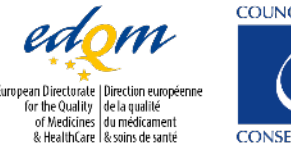

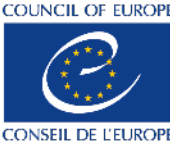

B 61

## Modifications (reagents)

|                                                                                                    | COUNCIL OF ELROPE<br>Strategie fandarie<br>Strategie fandarie<br>Strateg |                                                    |
|----------------------------------------------------------------------------------------------------|----------------------------------------------------------------------------------------------------|----------------------------------------------------|
|                                                                                                    | Home Access to texts Archives Store                                                                                                    | EN 👻                                               |
|                                                                                                    | Search terms                                                                                                    | Title/text No. only                                |
| Search filters                                                                                                    | Order by Default Title Implementation date Text number                                                                                                    | Results per page 20 🗸                              |
| Se Advanced ● Clear all (2) ⊗                                                                                                    | Select all J. Download selection (0)                                                                                                    | 1 - 6 of <b>6 results</b> Page 1 v of 1 < >        |
| Table of contents        Text type     1 applied (>)       General information (2)     General Notices (1)       General chapter (3)     General monograph (2) | E-Caprolactam         Not yet in use       Text type         Reagent         Content : minimum 99 per cent.                                                                                                    | In use from <b>12.1</b> Text number <b>1104200</b> |
| Reagent (a)       Individual monograph (a)         Status       1 applied (b)         In force / in use                                                        | Chlorogenic acid Not yet in use Text type Reagent Content : minimum 97.0 per cent.                                                                                                    | In use from <b>12.1</b> Text number <b>1104700</b> |
| <ul> <li>Opcoming</li> <li>Corrections</li> <li>Revisions / modifications</li> <li>New texts</li> <li>Suppressions / deletions</li> <li>Suspensions</li> </ul> | Menthofuran Not yet in use Text type Reagent Content : minimum 95.0 per cent , calculated by the normalisation procedure.                                                                                                    | In use from <b>12.1</b> Text number <b>1051500</b> |
| No longer in force / in use<br>Pre-correction<br>Superseded / replaced<br>Suppressed / deleted<br>Suspended                                                    | Pulegone Not yet in use Text type Reagent Content : minimum 95.0 per cent , calculated by the normalisation procedure.                                                                                                    | In use from <b>12.1</b> Text number <b>1073100</b> |

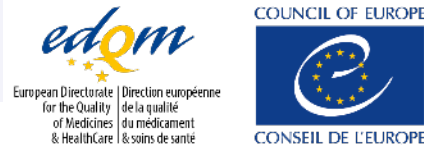

## **Modifications (reagents)**

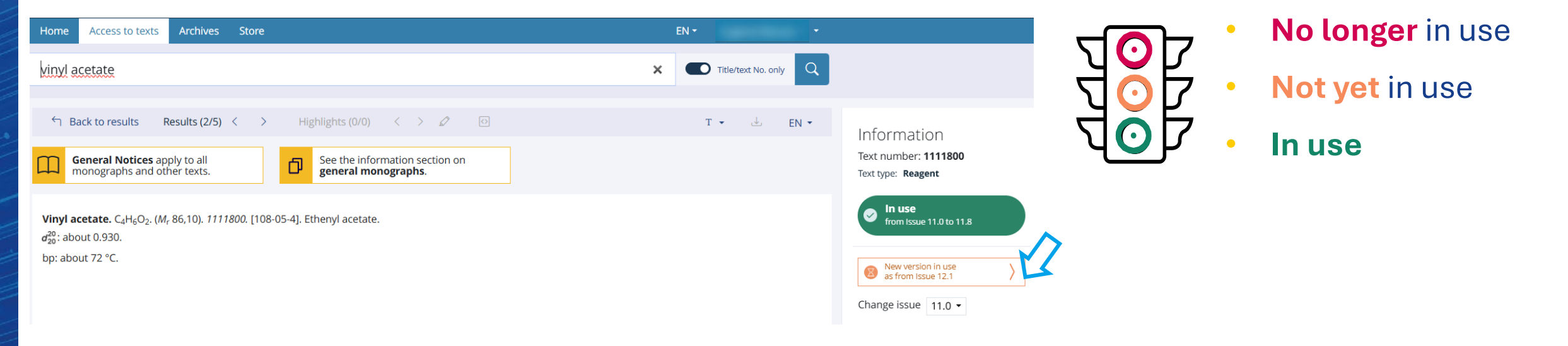

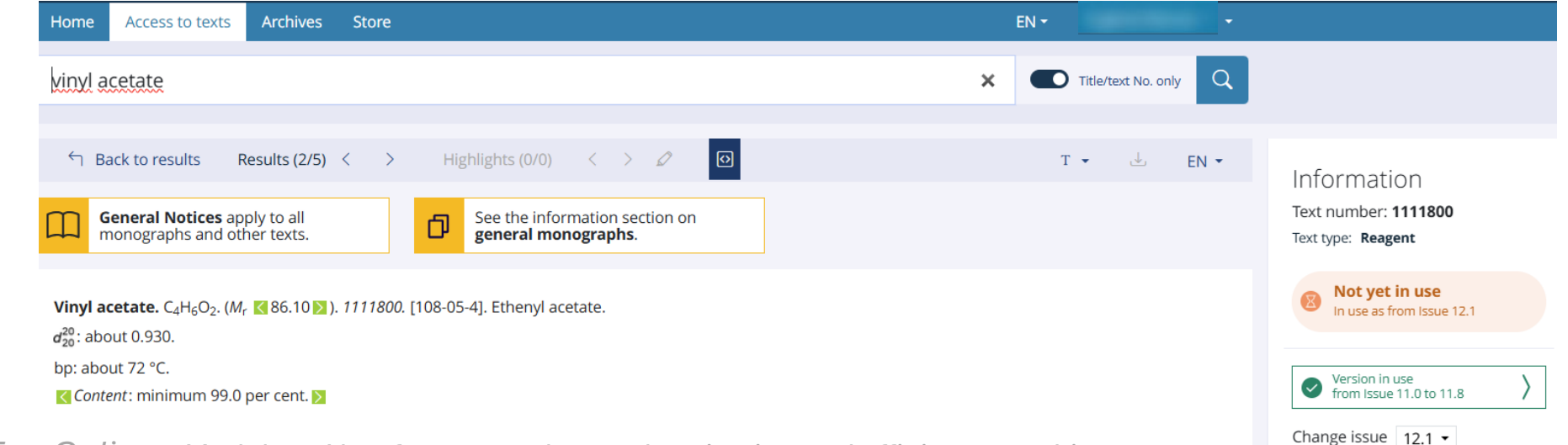

## Advanced text search

20:

64

### Advanced search

|                   | <b>Issue</b>   | e<br>2th Edition (۵)<br>12.1 (۵)             | 01/01/2026 | Corr. 31/08/2025 | Section<br>Title | on     | ^ |
|-------------------|----------------|----------------------------------------------|------------|------------------|------------------|--------|---|
|                   | 0 11           | 1th Edition (1)                              |            |                  | Q                | Search |   |
|                   | 0 10           | Oth Edition (1)                              |            |                  | Conte            | ent    |   |
| Coarch filtara    |                | Show                                         | more       |                  | Q                | Search |   |
| Rearch filters    | Searc          | <mark>ch language</mark><br>oglish (Default) |            | Defaults         | Subse            | ection | ~ |
| Table of contents | ) Fr           | rench                                        |            |                  | Title            |        |   |
| Text type         | ) Er           | nglish + French                              |            |                  | Q                | Search |   |
| Status            | efaults CAS    |                                              |            |                  | Conte            | ent    |   |
| Issue             | Q              | Search                                       |            |                  | Q                | Search |   |
| Search language   | efaults You ca | an use the ? or * wildcards                  |            |                  |                  |        |   |
| CAS               | Mole           | cular formula                                |            | /                | < L              |        |   |
| Molecular formula | Q              | Search                                       |            |                  | 1                |        |   |
| Section           | You ca         | an use the ? or * wildcards                  |            |                  |                  |        |   |
| Subsection        | ~              |                                              |            |                  |                  |        |   |

### Advanced search: search by Ph. Eur. Issue

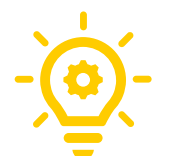

If you are searching for all texts published in a specific issue, we strongly recommend that you select **all** statuses (In force + Upcoming + No longer in force).

|                                                                                                    |                    | CONCILIO FLEROPE<br>Tento and and and and and and and and and and                                                                                                    |                                                                                                    |
|----------------------------------------------------------------------------------------------------|--------------------|----------------------------------------------------------------------------------------------------|----------------------------------------------------------------------------------------------------|
|                                                                                                    |                    | Home Access to texts Archives Store                                                                                                    | EN - Elisabeth Poirier -                                                                                        |
|                                                                                                    |                    |                                                                                                    | _                                                                                                    |
| Search filters                                                                                                    |                    | Order by Default Title Implementation date Text number 4 Excerpt                                                                                                    | Results per page 20 🗸                                                                                           |
| 惑 Advanced <b>(</b> )                                                                                                    | Clear all (13) 🛞   | Select all Jownload selection (0) 1 - 20 of 129 results                                                                                                    | Page 1 v of 7 < >                                                                                               |
| Table of contents                                                                                                    | ~                  | Contents of Supplement 11.8                                                                                                    | Text number 90010                                                                                               |
| Text type                                                                                                    | $\sim$             | Text type General information                                                                                                    |                                                                                                    |
| Status                                                                                                    | 12 applied 🛞 \land | Lists of the monographs and general chapters that, for Supplement 11.8, are new, revised or corrected or have had their title<br>the 11th Edition, all revised, corrected or deleted parts of a text published in the online version of the European Pharmacopo                                                                                                    | es changed, are given below. As of<br>eia are indicated by change marks                                         |
| In force / in use                                                                                                    | )                  | in the form of triangles. For reasons of readability, these triangles are not shown in the print version. Corrected texts are to possible and not                                                                                                    | be taken into account as soon as                                                                                |
| <ul> <li>Upcoming</li> <li>Corrections</li> <li>Revisions / modifications</li> <li>New texts</li> <li>Suppressions / deletions</li> <li>Suspensions</li> </ul> |                    | <ul> <li>2.4.20. Determination of elemental impurities</li> <li>Implementation date 01/02</li> <li>In force Text type General chapter</li> <li>Introduction This chapter describes two analytical procedures (procedures 1 and 2) and validation criteria for the evaluation of The chapter permits the use of any procedure that meets the validation criteria specified in this chapter. As the chemical procedure that meets the validation criteria procedure is the validation criteria specified in this chapter.</li> </ul> | 7/2025 (11.8) Text number 20420<br>the levels of elemental impurities.<br>al composition of the considered      |
| <ul> <li>No longer in force / in use</li> <li>Pre-correction</li> <li>Superseded / replaced</li> </ul>                                                         |                    | substances and the specification limits for the target element(s) (see Glossary) of interest vary considerably, it is difficul preparation and                                                                                                    | t to describe all suitable sample                                                                               |
| <ul> <li>Suppressed / deleted</li> <li>Suspended</li> </ul>                                                                                                    |                    | 2.5.44. Capillary isoelectric focusing for recombinant therapeutic monoclonal antibodies     Implementation date 01/07                                                                                                    | 7/2025 (11.8) Text number 20544                                                                                 |
| Issue                                                                                                    | 1 applied 🛞 🧄      | In force Text type General chapter                                                                                                    |                                                                                                    |
| 12th Edition (137)     12.1 (137) 01/01/202     11th Edition (3956)     11.8 (139) 01/07/202                                                                   | 6 Corr. 31/08/2025 | INTRODUCTION AND SCOPE This general chapter covers general capillary isoelectric focusing (cIEF) and imaged capillary isoe<br>(2.2.47) that can be employed for qualitative and quantitative determination of charged variants (isoforms). Charge hete<br>attribute that can impact the safety, efficacy and stability of therapeutic monoclonal antibodies (mAbs). It results from po-<br>glycation, sialylation                                                                                                    | lectric focusing (icIEF) procedures<br>rogeneity is an important quality<br>t-translational modifications (e.g. |
| 11.7 (64) 01/04/202                                                                                                    | 5 Corr. 30/11/2024 |                                                                                                    |                                                                                                    |

### Advanced search – clear all filters

To clear all filters:

- Click on "Clear all" or; ٠
- Click on "Access to texts". ٠

|                                | <b>N</b>   |                        | ome Access to texts Archives                                              |
|--------------------------------|------------|------------------------|---------------------------------------------------------------------------|
| ≅ Advanced <b>●</b>            |            | Clear all (13) 🛞       | Select all                                                                |
| Table of contents              |            | ~                      | Contents of Supplement 11                                                 |
| Text type                      |            | ~                      | Text type General information                                             |
| Status                         |            | 12 applied $\otimes$ V | Lists of the monographs and gene<br>the 11th Edition, all revised, correc |
| Issue                          |            | 1 applied $\otimes$    | possible and not                                                          |
| 12th Edition (137)             |            | ^                      |                                                                           |
| 12.1 (137)                     | 01/01/2026 | Corr. 31/08/2025       |                                                                           |
| - 11th Edition (3956)          |            | ^                      | 2.4.20. Determination of el                                               |
| <ul> <li>11.8 (129)</li> </ul> | 01/07/2025 | Corr. 28/02/2025       | Not yet in force Text type                                                |
| 11.7 (64)                      | 01/04/2025 | Corr. 30/11/2024       |                                                                           |
| 11.6 (112)                     | 01/01/2025 | Corr. 31/08/2024       | Introduction This chapter describe                                        |
| 11.5 (90)                      | 01/07/2024 | Corr. 29/02/2024       | The chapter permits the use of a                                          |
| 11.4 (105)                     | 01/04/2024 | Corr. 30/11/2023       | preparation and                                                           |
| 11.3 (125)                     | 01/01/2024 | Corr. 31/08/2023       | preparation and                                                           |
| 11.2 (68)                      | 01/07/2023 | Corr. 28/02/2023       |                                                                           |
| 11.0 (3162)                    | 01/01/2023 | Corr. 31/08/2022       | <b>D</b> 5 44 Contillore incolorate                                       |
| 10th Edition men               | 0110112025 | ~                      | ✓ 2.5.44. Capillary isoelectric                                           |
| S                              | how more   |                        | 8 Not yet in force Text type                                              |
| Search language                |            | Defaults 🔨             | INTRODUCTION AND SCOPE This g                                             |
| English (Default)              |            |                        | (2.2.47) that can be employed for                                         |
| French                         |            |                        | attribute that can impact the safe                                        |

#### selection (129)

Store

#### nent 11.8

#### ation

nd general chapters d, corrected or delet or reasons of reada

#### n of elemental i

xt type General cha

describes two analyt use of any procedu fication limits for t

#### lectric focusing

#### xt type General cha

PE This general chap loyed for qualitative the safety, efficacy

#### Advanced search – combine filters and syntax to refine your search

Example 1 : searching for texts that describe a chromatographic system

#### **Step 1**: typing chrom\* will search for all texts containing terms beginning with chrom

=> 2539 results

|                                |            | Home Access to texts Archives Store                                                                                                    |                                                                        |
|--------------------------------|------------|----------------------------------------------------------------------------------------------------|------------------------------------------------------------------------|
|                                |            | chrom*                                                                                                    |                                                                        |
| Search filters<br>惑 Advanced 💿 |            | Order by     Default     Title     Implementation date     Text number     Implementation       Select all     Implementation (0)     Implementation (0)     Implementation (0)     Implementation (0)                                                                                                    | 539 results Pa                                                         |
| Table of contents              | ~          | 1. General notices Implement                                                                                                    | ntation date <b>01/0</b> 1                                             |
| Text type                      | ~          | In force 8 New version (1) → Go to Text type General Notices                                                                                                    |                                                                        |
| Status                         | Defaults 🗸 | ratio of general chapter 2.2.46. Chromatographic separation techniques). 1.3.1 Materials for containers and<br>of the type 'Carry out either tests A, B or tests C, D'. For example, one test determines enantiomeric puri<br>specific optical rotation ; the intended<br>describing a particular enantiomer include a test to confirm enantiomeric purity, either using specific opti<br>for racemic character using optical rotation is included only if there is information on the specific | containersMateri<br>ty by <mark>chromatogr</mark><br>cal rotation or a |
|                                |            | 2.1.3. Ultraviolet ray lamps for analytical purposes     Implement     Implement     Implement     Text type General chapter    The distance between the lamp and the chromatographic plate under examination used in a pharmacopoeit     the above-mentioned                                                                                                    | ntation date <b>01/0</b> <sup>.</sup>                                  |

#### Advanced search – combine filters and syntax to refine your search

#### <u>Step 2</u>:

- Apply text type filter: general chapter;
- Add key words to the section filter: for example, "equipment" and "detector" to narrow this search to electronic chromatographic systems;
- Activate the 'Title only' toggle switch to display general chapters with titles dealing with chromatography only.

=> 4 results

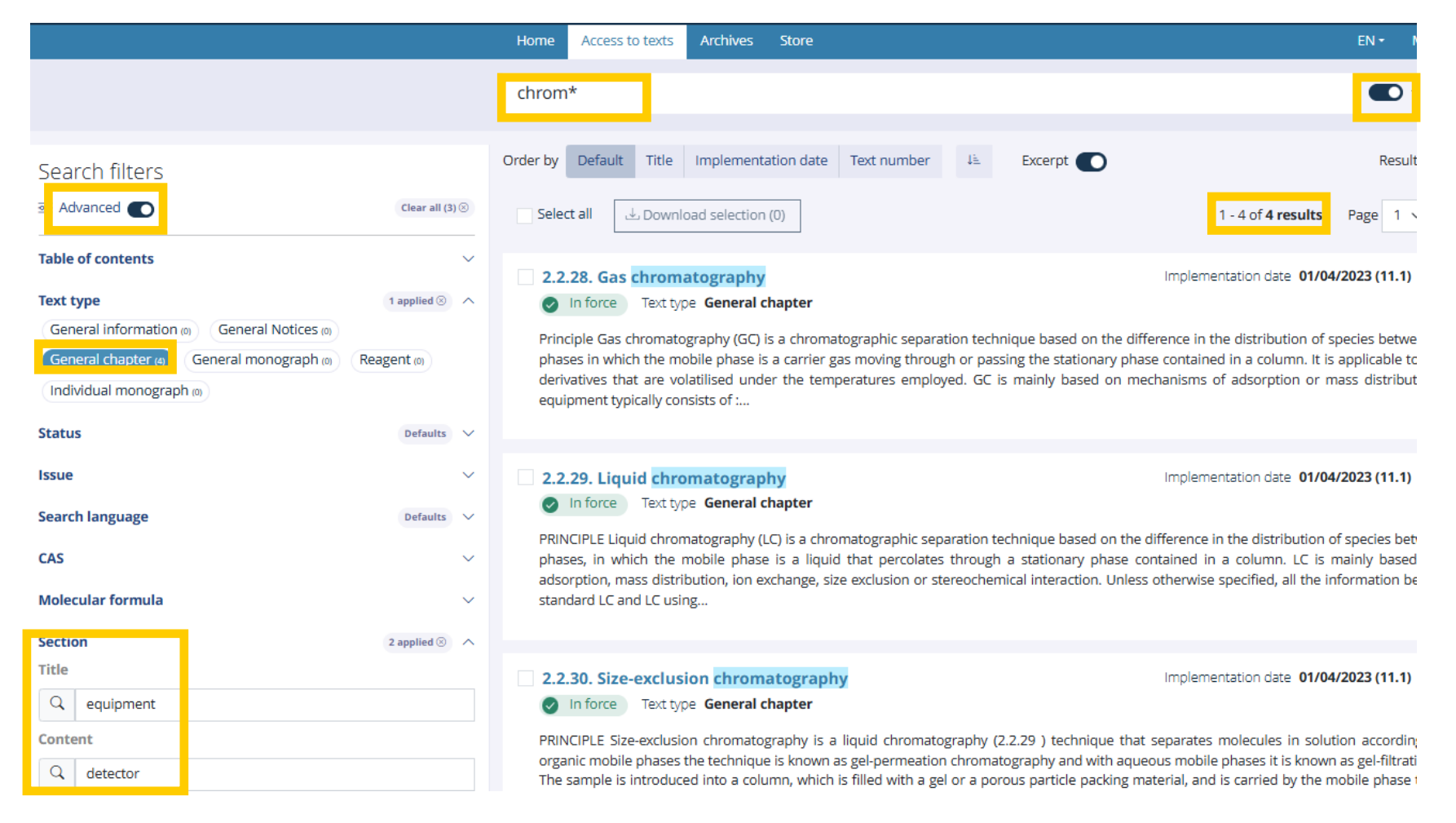

DOM 202

#### Advanced search – combine filters and syntax to refine your search

Example 2 : searching for texts containing the words tablets or capsules or both in the title

- Use the 'OR' Boolean operator in the search box to look for texts containing the words 'tablets' or 'capsules', or both.
- Toggle the 'Title only' switch to limit the search to texts containing the words 'tablets' or 'capsules' in their title.
- > Apply text type filter: individual monograph.
- > Add key words to the section filter: only texts including a dissolution test, for example.

|                                                                                                    |                                   | Home Access to texts Archives Store EN • M                                                                                                    |
|----------------------------------------------------------------------------------------------------|-----------------------------------|----------------------------------------------------------------------------------------------------|
|                                                                                                    |                                   | capsules OR tablets                                                                                                    |
| Search filters<br>≋ Advanced <b>C</b>                                                                                                    | Clear all (2) 🛞                   | Order by     Default     Title     Implementation date     Text number     Jie     Excerpt     Results       Select all     Implementation (0)     Implementation (0)< |
| Table of contents         Text type         General information (a)       General Notices (a)         General chapter (n)       General monograph (a) | (1 applied (3) ^<br>(Reagent (0)) | Deferasirox dispersible tablets     Implementation date 01/01/2025 (11.6)     In force     Text type Individual monograph     DEFINITION Dispersible tablets containing Deferasirox (2933) , for human use. They comply with the monograph Tablets (0478) and with the f requirements . Content : 95.0 per cent to 105.0 per cent of the content of deferasirox (C21 H15 N3 O4 ) stated on the label. IDENTIFICATION                                                                                                    |
| Individual monograph កត                                                                                                    | Defaults 🗸                        | spectrum of the principal peak in the chromatograms obtained with the solutions used in the assay, with a diode array detector in the rar<br>Results : the UV spectrum of                                                                                                    |
| Issue<br>Search language                                                                                                    | ∨<br>Defaults ∨                   | Deferiprone tablets     Implementation date 01/01/2022 (10.6)     In force     Text type Individual monograph  DEFINITION Tablets containing Deferiprone (2236), for human use. They comply with the monograph Tablets (0478) and the following additi                                                                                                    |
| CAS<br>Molecular formula                                                                                                    | ~                                 | Content : 95.0 per cent to 105.0 per cent of the content of deferiprone (C7 H9 NO2 ) stated on the label. IDENTIFICATION A. Record the L principal peak in the chromatograms obtained with the solutions used in the assay, with a diode array detector in the range of 210-400 ni spectrum of the principal peak in                                                                                                    |
| Section<br>Title<br>Q Search                                                                                                    | 1 applied 🛞 \land                 | Dronedarone hydrochloride tablets     Implementation date 01/04/2025 (11.7)     Text type Individual monograph                                                                                                    |
| Content<br>Q dissolution                                                                                                    |                                   | DEFINITION Tablets containing Dronedarone hydrochloride (3039) , for human use. They comply with the monograph Tablets (0478) and the f<br>requirements. Content : 95.0 per cent to 105.0 per cent of the content of dronedarone (C31 H44 N2 O5 S) stated on the label. IDENTIFICATIO<br>spectrum of the principal peak in the chromatograms obtained with the solutions used in the assay, with a diode array detector in the range 2                                                                                                    |

Unlocking the potential of the Ph. Eur. Online - Module 1: New features, advanced navigation and efficient searching

### User manual for additional search combinations

More combinations of filters and search syntax are possible depending on your specific advanced search. Please consult our **User manual** to find all available search syntax to improve your search efficiency.

| earch terms                                                                                                    | Та                                                                                                    |
|----------------------------------------------------------------------------------------------------|----------------------------------------------------------------------------------------------------|
| New content                                                                                                    | Issue 11.7 (01/04/2025) - In force <sup>(8)</sup> Issue 11.8 (01/07/2025)            Issue 12.1 (01/01/2026) - Not yet in force                                                                     |
| Q Consult new texts     121 New       Q Consult revised texts     121 Revisions       Q Consult corrected texts     121 Corrections | Reagents: Information for users                                                                                                    |
| Q. Consult new reagents     12.1 Reagent New       Q. Consult modified reagents     12.1 Reagent Modifications                      | thanks to the features and filters offered by the n<br>Ph. Eur. Online, several improvements have been<br>planned for the organisation of the reagents, stat<br>with Issue 12.1. Read the news here |
|                                                                                                    | See all news                                                                                                    |
|                                                                                                    | Quick links Consult general monographs > Consult the Gen                                                                                                    |
| lala costian                                                                                                    | New content, Issue 12.1 > Contents of Supp                                                                                                    |

The User manual is available:

- at the bottom of all pages in the Help section;
- when you start to type in search bar in the syntax help box itself;
- in the drop-down menu under the User name.

| roma                        |                  |                                                                                                    | X Title/text No. only                                |  |  |
|-----------------------------|------------------|----------------------------------------------------------------------------------------------------|------------------------------------------------------|--|--|
| chroma - Search suggestions | Searc            | h syntax                                                                                              |                                                      |  |  |
| chroman                     | By default,      | the search looks for exact wor                                                                        | ds. If you enter multiple words, it will show result |  |  |
| chromat                     | containing.      | containing all of those words.                                                                        |                                                      |  |  |
| chromate                    |                  | To limit your search to titles or text numbers, click on the toggle button to the right of the search |                                                      |  |  |
| chromatin                   | Use the foll     | Use the following                                                                                     |                                                      |  |  |
| chromatis                   | For full detail. | For full details, see the User manual                                                                 |                                                      |  |  |
| chromatograms               | Operator         | To search for                                                                                         | Example                                              |  |  |
| chromatograph               |                  | A                                                                                                    | hydro* to find texts containing words that beg       |  |  |
| chromatographed             | *                | of characters                                                                                         | "methyl", or hydro*methyl or *droxymeth* to          |  |  |
| chromatographic             |                  |                                                                                                    | texts that contain the word "hydroxymethyl".         |  |  |
| chromatographies            | OR               | any of the specified words                                                                            | virus OR vaccine to find texts containing the w      |  |  |
| chromatography              |                  | any of the specifica noras                                                                            | "virus" or "vaccine", or both.                       |  |  |
| chromatophores              |                  | An exact phrase                                                                                       | "crystalline powder" to find texts containing th     |  |  |
| chromatrogram               |                  |                                                                                                    | exact phrase.                                        |  |  |
| chromazurol                 | partial          | A specific string of<br>characters within words or<br>phrases allowing for word                       | partial:"ly acid" to find texts that contain, for    |  |  |
|                             |                  | completion at either end                                                                              | example, signey and of highly active.                |  |  |

#### More information

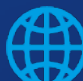

www.edqm.eu

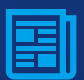

https://go.edqm.eu/Newsletter

#### Follow us on

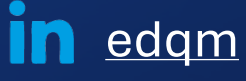

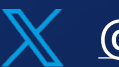

@edqm\_news

**EDQMCouncilofEurope** 

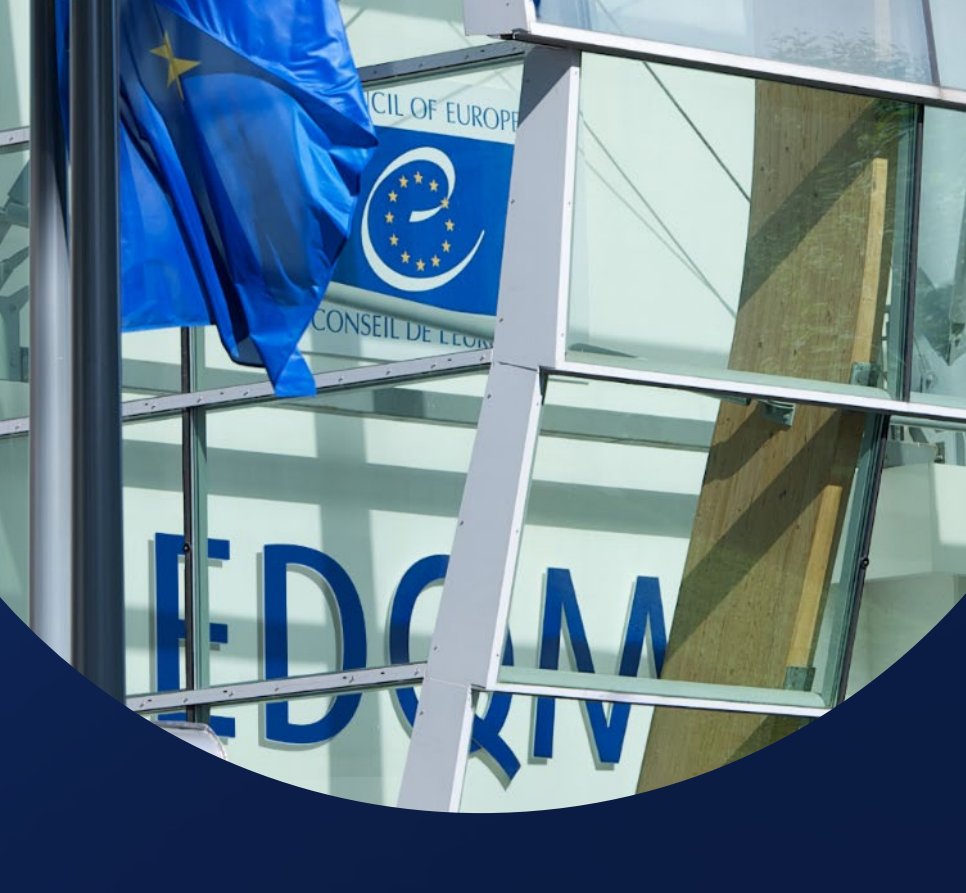

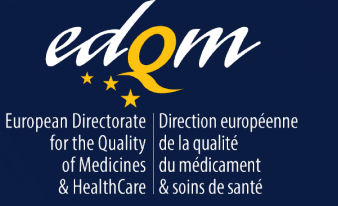

#### COUNCIL OF EUROPE

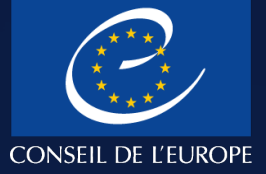